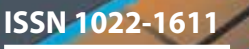

ClubPocketPC ClubDigitalHome ClubSystem ClubDev Club

# ClubSystem

Z-DBackup Installationsfreie Programme • SQL-Server 05/08 nhDev µC-Projekte
 CodeConverter

> Installationsfreie Programme

> > ADV USB-CD Vers. 3.3

antoine Kar L Ind USB Stars Victoria

covergrafiX: w.krause@chello.at

Writer

OpenOffice.org

Wordq

# Inhalt

# LIESMICH

| 2                  | Í                                  | Inhalt<br>http://pcnews.at/_pdf/n1100002.pdf                                                                                                    |
|--------------------|------------------------------------|----------------------------------------------------------------------------------------------------|
| 2                  | $\sum$                             | Liebe Leserinnen und Leser<br>Franz Fiala<br>http://pcnews.at/_pdf/n1100002.pdf                                                                                                    |
| 3                  |                                    | Autorinnen und Autoren<br>http://pcnews.at/_pdf/n1100003.pdf                                                                                                    |
| 3                  |                                    | Inserenten<br>http://pcnews.at/_pdf/n1100003.pdf                                                                                                    |
| CLUI               | BS                                 |                                                                                                    |
| 2                  | 10                                 | Seminare<br>Georg Tsamis<br>http://pcnews.at/_pdf/n1100002.pdf                                                                                                    |
| 3                  | 1                                  | CC Skripten<br>MartinWeissenböck<br>http://pcnews.at/_pdf/n1100003.pdf                                                                                                    |
| eve                |                                    |                                                                                                    |
| 515                | ГЕМ                                |                                                                                                    |
| 4                  | TEM                                | Z-DBackup<br>PaulBelcl<br>http://pcnews.at/_pdf/n1100004.pdf                                                                                                    |
| 4<br>7             | TEM<br>TEST                        | Z-DBackup<br>PaulBelcl<br>http://pcnews.at/_pdf/n1100004.pdf<br>InstallationsfreieProgramme<br>HelmutMaschek<br>http://pcnews.at/_pdf/n1100007.pdf                                                                                                    |
| 4<br>7<br>10       | TEST<br>©<br>©<br>© <u>×</u>       | Z-DBackup<br>PaulBelcl<br>http://pcnews.at/_pdf/n1100004.pdf<br>Installationsfreie Programme<br>HelmutMaschek<br>http://pcnews.at/_pdf/n1100007.pdf<br>CDfürPCNEWS-Leser<br>HelmutMaschek<br>http://pcnews.at/_pdf/n1100010.pdf                                                                                            |
| 4<br>7<br>10<br>11 | TEST<br>@<br>@<br>@<br>@<br>C<br>α | Z-DBackup<br>PaulBelcl<br>http://pcnews.at/_pdf/n1100004.pdf<br>Installationsfreie Programme<br>HelmutMaschek<br>http://pcnews.at/_pdf/n110007.pdf<br>CDfür PCNEWS-Leser<br>HelmutMaschek<br>http://pcnews.at/_pdf/n1100010.pdf<br>Microsoft SQL-Server 2005/2008<br>ChristianZahler<br>http://pcnews.at/_pdf/n1100011.pdf |

#### **A10** $\alpha$ ChristianZahler http://pcnews.at/\_pdf/n1101001.pdf SQL-Server 2008 - Installation ChristianZahler http://pcnews.at/\_pdf/n1101010.pdf

Hollabrunn

8051-Mikrocontroller-Newsaus

ManfredResel http://pcnews.at/ pdf/n1100027.pdf

ThomasReinwart http://pcnews.at/\_pdf/n1100030.pdf

Source Code Konverter

**ELEKTRONIK** 

(F

Georg Tsamis

27

DEV

30

# Franz Fiala

# PCNEWS-110

## Installationsfreie Programme

Während die Registry für die meisten Windows-Programme ein Fixpunkt sind, bedeutet sie für viele User erhebliche Einschränkungen bei der flexiblen Nutzung eines Programms, weil sich die Programme so eng mit dem Betriebssystem verzahnen, dass man sie praktisch nicht einfach auf ein anderes Gerät übertragen kann ohne sie neu zu installieren.

Dass man auch ohne Registry einwandfrei laufende Programme herstellen kann, zeigt die Programmsammlung von **Helmut Maschek**. Eine CD, voll mit Programmen, die dieses Ziel mit verschiedenen Konzepten verfolgen. Einerseits eine Programmsammlung der *"Portable Applications"*, die auch im Titelbild skizziert ist und die über ein gemeinsames Menü (aber auch ohne dieses Menü) aufgerufen werden kann und anderseits selbständige Programme ohne eigenes Menü. Besonders geeignet sind diese Programme für Administratoren, die auf vielen verschiedenen PCs arbeiten müssen und mit diesen Programme eine Art "Schweizer Messer" bei der Hand haben. Alle Programme sind gebührenfrei verwendbar.

Für einen Einstieg in diese Programmwelt können **PENEH5**-Leser die CD bestellen. Überweisen Sie bei Interesse 5 € auf das Konto 7.486.555 bei BAWAG/P.S.K., Blz. 60000 lautend auf Franz Fiala und geben Sie bitte die *Versandanschrift* an.

### SQL-Server 2005/2008

Seit der letzten Version des SQL-Servers im Jahr 2000 hat sich Einiges in der Handhabung verändert. **Christian Zahler** gibt eine Einführung in die Handhabung des neuen SQL-Servers von Microsoft. Systemadministratoren werden diese Zusammenfassung schätzen. Wegen des großen Umfangs wurden die Kapitel 10-14 sowie Installationshinweise für Server 2008 in einem Anhang zu diesem Heft untergebracht. Der Anhang ist eine PDF-Datei, die sich bei der Webversion dieses Artikels befindet. Der direkte Link ist

#### Hauptteil: http://pcnews.at/\_pdf/n1100011.pdf

#### Anhang:http://pcnews.at/\_pdf/n1101001.pdf + http://pcnews.at/\_pdf/n1101010.pdf

Abgerundet wird diese Ausgabe durch die Vorstellung des Backup-Programms Z-DBackup von **Paul Belcl** und durch eine Übersicht über Programmkonverter für Visual Basic- und C#- und Java-Programme von **Thomas Reinwart**.

#### PCNEWS-111 (Vorschau)

Die November-Ausgabe der PENEWS wird zwei neuen Kursen von Christian Zahler enthalten:

- Windows Server 2008
- Bürgerkarte

Trans Tiap

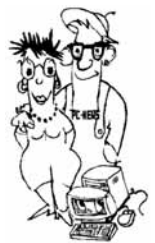

# **CC** Seminare

# http://clubcomputer.at/akademie/

| Die Akademie von ClubComputer plant für das kommende Schuljahr folgende Seminare: |                                |                                                                          |  |  |  |
|-----------------------------------------------------------------------------------|--------------------------------|--------------------------------------------------------------------------|--|--|--|
| Herbsttermin                                                                      | Frühjahrstermin                | Seminarthema                                                             |  |  |  |
| 13.10.,20.10.                                                                     | 09.02., 16.02.                 | Windows Vista - Neuerungen für Anwender                                  |  |  |  |
| 14.10.,28.10.,11.11.,25.11.                                                       | 10.02., 24.02., 10.03., 24.03. | OpenOffice                                                               |  |  |  |
| 27.10.                                                                            | 09.03.                         | Windows Vista - Digital Home, Entertainment, Multimedia                  |  |  |  |
| 10.11.                                                                            | 16.03.                         | Windows Vista - Tipps & Tricks für Power User                            |  |  |  |
| 17.11.                                                                            | 23.03.                         | Office 2007 - Neuerungen im Überblick (Word, Excel, Outlook, PowerPoint) |  |  |  |
|                                                                                   |                                |                                                                          |  |  |  |

Die Seminare finden jeweils von 18:00-21:00 in der HTL Wien 3., Rennweg 89b statt.

# **Autoren**

| Belcl Paul 1966 4                                                                                                    | Martin                                       | Weissenböck                                                                                                |
|----------------------------------------------------------------------------------------------------|----------------------------------------------|----------------------------------------------------------------------------------------------------|
| EDV-Koordinator, Trainer für Windows Mobile, Promotor<br>bei Microsoft Österreich, Direktor des Clubpocketpc<br>Firma BELCL EDV-Koordination &<br>Systemberatung<br>Club CCC<br>Hobbies Fotografieren, Reisen, Segway<br>E⊠ pbelcl@ccc.at | ADIN,<br>Didaktik,<br>1190 Wie<br>Tel.: 01-3 | , Arbeitsgemeinschaft für<br>Informatik und Mikroeler<br>m, Gregor Mendel Straße 3<br>1400288 FAX:01-31400 |
| Fiala Franz DiplIng. 1948 1,2                                                                                                    | EDV-SKript                                   | (en                                                                                                    |
| Leitung der Redaktion und des Verlags der PCNEWS,<br>Obmann des PCC; Lehrer für Nachrichtentechnik und                                                                                                    | Nr                                           | Titel                                                                                                    |
| Elektronik.i.R.<br>Schule TGM-N                                                                                                    | 38                                           | Turbo Pascal (Borland)                                                                                     |
| Werdegang BFPZ-Arsenal<br>Club CCCNMCCAPCC VIT                                                                                                    | 39                                           | RUN/C Classic                                                                                              |
| Privates verheiratet, 1 Kind                                                                                                    | 40                                           | Turbo-C (Borland)                                                                                          |
| <pre>#http://fiala.cc/</pre>                                                                                                    | 41-3                                         | Turbo/Power-Basic                                                                                          |
| Krause Werner Mag. 1955 1                                                                                                    | 43-2                                         | DOS                                                                                                    |
| Schule GRG 23 Alterlaa, Bundesgymnasium Wien 23                                                                                                    | 43-3                                         | DOS und Windows                                                                                            |
| Absolvent Hochschulef.AngewandteKunst,<br>Gebrauchsgrafik                                                                                                    | 47                                           | Turbo-Pascal (Borland)                                                                                     |
| Hobbies Fotograheren, Computergrahk<br>(CorelDraw Photoshop u.a.) Videoschnitt,<br>Coverbilder für PCNEWS                                                                                                    | 49                                           | Quick-Basic (Microsoft)                                                                                    |
| Privates 2 Kinder<br>E⊠ w.krause@chello.at                                                                                                    | 50                                           | C++ (Borland)                                                                                              |
| Maschek Helmut DiplIng. 7,10                                                                                                    | 53-3                                         | AutoCAD I (2D-Grafik)                                                                                      |
| Mitglied des Vorstands der Landesgruppe W, Nö, Bgld;<br>Vortragender und Organisator bei Seminaren;<br>Ehrenmitglied der ADV                                                                                                    | 53-5                                         | AutoCAD I (2D-Grafik)                                                                                      |
| Firma ADV<br>Werdegang SoftwareentwicklerSiemens,Berater und                                                                                                    | 54                                           | AutoCAD II (AutoLisp+Tu                                                                                    |
| EDV-Koordinator, Leiter einer<br>Informatikabteilung                                                                                                    | 55                                           | AutoCAD III (3D-Grafik)                                                                                    |
| Absolvent TU-WienNachrichtentechnik<br>E⊠ maschek@a1.net                                                                                                    | 56                                           | Grundlagen der Informat                                                                                    |
| Reinwart Thomas 1973 30                                                                                                    | 61                                           | Visual Basic (Microsoft)                                                                                   |
| Zertifizierungen<br>Firma Reinwart                                                                                                    | 63                                           | Windows und Office                                                                                         |
| E⊠ office@reinwart.com<br>⊛ http://www.reinwart.com/                                                                                                    | 81                                           | Linux                                                                                                    |
| Resel Manfred Ing. 1956 27                                                                                                    | 191,192                                      | Angewandte Informatik I                                                                                    |
| Lehrertur lechnische Informatik und Werkstattenlabor<br>Schule HTBLA-Hollabrunn, Elektronik-Technische<br>Informatik                                                                                                    | 201,202                                      | Word I+II                                                                                                  |
| Club CCC<br>Absolvent IGMD75                                                                                                    | 203                                          | Excel                                                                                                    |
| E⊠ manfred.resel@r.htl-hl.ac.at<br>⊕ http://www.htl-hl.ac.at/                                                                                                    | 205,206                                      | Access I+II                                                                                                |
| Tsamis Georg Dipl - Ing 1950 2                                                                                                    | 221                                          | HTML                                                                                                    |
| Technische Dokumentation, Übersetzung,<br>Terminologie Technologie Innovation Direktor                                                                                                    | 222                                          | HTML und CSS                                                                                               |
| ClubComputer Akademie<br>Firma VATECHHYDRO                                                                                                    | 223                                          | JavaScript,                                                                                                |
| Club CCC<br>Absolvent TUWien                                                                                                    | 227                                          | VB.NET                                                                                                    |
| Hobbies Programmierung, Seminare, Doku, CC<br>E⊠ georg.tsamis@clubcomputer.at                                                                                                    | 231,232                                      | Photoshop I+II                                                                                             |
| Weissenböck Martin Dir. Dr. 1950 3                                                                                                    | 237, 238                                     | Dreamweaver, Interaktiv<br>mierte Webseiten                                                                |
| Direktor der HTL Wien 3 Rennweg, Leiter der ADIM und<br>Autor von ADIM-Skripten, Leiter der ARGE<br>Telekommunikation                                                                                                    | CDs                                          |                                                                                                    |
| Schule HTL Wien 3R, ADIM                                                                                                    | Nr                                           | Titel                                                                                                    |
| E martin@weissenboeck.at                                                                                                    | 110                                          | Best Of VoIP (CD)                                                                                          |
| Zahler Christian Mag. 1968 11, A1, A9                                                                                                    | 111                                          | All About VoIP (DVD)                                                                                       |
| Gewerbetreibender, Autor von ADIM-Skripten,<br>Erwachsenenbildung, Lektor für Informatik, MCSE                                                                                                    | Bestellhin                                   | weise, Download                                                                                            |
| Firma WIFISt.Pölten, FHS Steyr<br>Club ADIMPCC                                                                                                    | http://www                                   | .adim.at/                                                                                                  |
| E office@zahler.at<br>thtp://www.zahler.at/                                                                                                    | http://adi                                   | m.at/download/                                                                                             |
|                                                                                                    | http://www                                   | .adim.at/dateien/BESTELL.pdf                                                                               |
|                                                                                                    | 1                                            |                                                                                                    |

# rtin Weissenböck

IFS, Arbeitsgemeinschaft für aktik, Informatik und Mikroelektronik 0 Wien, Gregor Mendel Straße 37 01-31400288 FAX:01-31400788

# 5kripten

| Nr     | Titel                                                 |
|--------|-------------------------------------------------------|
| 38     | Turbo Pascal (Borland)                                |
| 39     | RUN/C Classic                                         |
| 40     | Turbo-C (Borland)                                     |
| 41-3   | Turbo/Power-Basic                                     |
| 43-2   | DOS                                                   |
| 43-3   | DOS und Windows                                       |
| 47     | Turbo-Pascal (Borland)                                |
| 49     | Quick-Basic (Microsoft)                               |
| 50     | C++ (Borland)                                         |
| 53-3   | AutoCAD I (2D-Grafik)                                 |
| 53-5   | AutoCAD I (2D-Grafik)                                 |
| 54     | AutoCAD II (AutoLisp+Tuning)                          |
| 55     | AutoCAD III (3D-Grafik)                               |
| 56     | Grundlagen der Informatik                             |
| 61     | Visual Basic (Microsoft)                              |
| 63     | Windows und Office                                    |
| 81     | Linux                                                 |
| 91,192 | Angewandte Informatik I + II                          |
| 01,202 | Word I+II                                             |
| 203    | Excel                                                 |
| )5,206 | Access I+II                                           |
| 221    | HTML                                                  |
| 222    | HTML und CSS                                          |
| 223    | JavaScript,                                           |
| 227    | VB.NET                                                |
| 31,232 | Photoshop I+II                                        |
| 7, 238 | Dreamweaver, Interaktive und ani-<br>mierte Webseiten |

# Impressum

| mprossum         | Offenlegung                                                                                                    |  |  |  |  |  |
|------------------|----------------------------------------------------------------------------------------------------|--|--|--|--|--|
| mpressum         | , Onemegung                                                                                                    |  |  |  |  |  |
| Richtun          | g Auf Anwendungen im Unterricht bezogene<br>Informationen über Personal Computer Systeme.<br>Berichte über Veranstaltungen der Herausgeber. |  |  |  |  |  |
| Erschein         | t 5 mal pro Jahr, Feb, Apr, Jun, Sep, Nov                                                                                                   |  |  |  |  |  |
| Verlege          | r PCNEWS-Eigenverlag<br>Siccardsburggasse4/1/22 1100Wien                                                                                    |  |  |  |  |  |
|                  | ☎01-6009933-210 <b>FAX:</b> -9210<br>E⊠pcnews@pcnews.at                                                                                     |  |  |  |  |  |
| Herausgebe       | f http://www.pcnews.at/                                                                                                    |  |  |  |  |  |
|                  | Fernkorngasse 17/1/6 1100 Wien                                                                                                    |  |  |  |  |  |
|                  | E Coffice@clubcomputer.at                                                                                                    |  |  |  |  |  |
| Druck, Versan    | d Friedrich VDV                                                                                                    |  |  |  |  |  |
|                  | 2 amerinioistraise 43-43,4020 Linz<br>☎0732-669627-0 <b>FAX:</b> 669627-5                                                                   |  |  |  |  |  |
|                  | f http://www.friedrichvdv.com/                                                                                                    |  |  |  |  |  |
| ClubCompu        | iter                                                                                                    |  |  |  |  |  |
| Leitung,CC       | C Werner Illsinger<br>☎01-6009933-220 <b>FAX:</b> -9220                                                                                     |  |  |  |  |  |
| PCNEWS,PC        | C Franz Fiala                                                                                                    |  |  |  |  |  |
|                  | E Granzfiala@clubcomputer.at                                                                                                    |  |  |  |  |  |
| Marketin         | g Ferdinand De Cassan                                                                                                    |  |  |  |  |  |
| ClubPocketP      |                                                                                                    |  |  |  |  |  |
| lub Disital Hom  | E Christian Haberl                                                                                                    |  |  |  |  |  |
| Jubbigitainom    | ■01-6009933-240 <b>FAX:</b> -9240<br>E⊠christian.haberl@clubcomputer.at                                                                     |  |  |  |  |  |
| cc Akademi       | e Georg Tsamis<br>2015-6009933-250 FAX:-9250                                                                                                |  |  |  |  |  |
|                  | E georg.tsamis@clubcomputer.at                                                                                                    |  |  |  |  |  |
| PCNEWS-1         | 10                                                                                                    |  |  |  |  |  |
| Kennzeichnung    | ISSN 1022-1611, GZ 02Z 031324M                                                                                                    |  |  |  |  |  |
| Layout           | Corel-Ventura 10, Corel-Draw 12.0                                                                                                    |  |  |  |  |  |
| Frscheint        | Wien Sentember 2008                                                                                                    |  |  |  |  |  |
| Texte            | http://pcnews.at/?id=PCN110                                                                                                    |  |  |  |  |  |
| Kopien           | Für den Unterricht oder andere nicht-kommerzielle<br>Nutzung frei kopierbar Für gewerbliche                                                 |  |  |  |  |  |
|                  | Weiterverwendung liegen die Nutzungsrechte beim jeweiligen Autor. (Gilt auch für alle am PCNEWS-Server                                      |  |  |  |  |  |
| Werbung          | zugänglichen Daten.)<br>A4: 1 Seite 522,- EURO U2,3,4 782,- EURO                                                                            |  |  |  |  |  |
| Bezug            | Beilage: bis 50g 138,- EUR pro 1000 Stück<br>1 Heft: 5,- EURO (zuzüglich Versand)                                                           |  |  |  |  |  |
|                  | 5 Hefte: 20,- EURO (1 Jahr, inklusive Versand)<br>kostenlos für Mitglieder von ClubComputer                                                 |  |  |  |  |  |
| Hinweise         | Druckfehler und Irrtümer vorbehalten.<br>Alle erwähnten Produktnamen sind eingetragene                                                      |  |  |  |  |  |
| ntornot 7.       | Warenzeichen der entsprechenden Erzeuger.                                                                                                   |  |  |  |  |  |
| Finnet Q         |                                                                                                    |  |  |  |  |  |
| Support 2        | Hotline-1arif: 0804-002222(566/V90 und ISDN))<br>Hotline:01-6009933-200                                                                     |  |  |  |  |  |
| E-1<br>Konfig Ma | ⊴ <b>Support:</b> support@ccc.at<br>a <b>il:</b> POP3:pop3.ccc.or.at SMTP:smtp.ccc.or.at                                                    |  |  |  |  |  |
| DN<br>Ga         | I <b>S:</b> automatisch<br><b>teway:</b> Standard-Gateway                                                                                   |  |  |  |  |  |
|                  |                                                                                                    |  |  |  |  |  |
|                  | -                                                                                                    |  |  |  |  |  |
| Inc              | oronton                                                                                                    |  |  |  |  |  |
|                  | CICILCII                                                                                                    |  |  |  |  |  |
| MTM-Syst         | <b>seme</b> 31                                                                                                    |  |  |  |  |  |
| MTM              | Hadrawagasse 361220 Wien                                                                                                    |  |  |  |  |  |
| YSTEME           | <ul> <li>mg. Gernard Muttenthaler</li> <li>01-2032814 FAX: 2021303</li> </ul>                                                               |  |  |  |  |  |
|                  | <ol> <li>0 6664-4305636</li> <li>■ a muttenthaler@mtm at</li> </ol>                                                                         |  |  |  |  |  |
|                  | # http://www.mtm.at/                                                                                                    |  |  |  |  |  |
| Drodukto         | C/uP-Entwicklungswerkzeuge Starterkits                                                                                                    |  |  |  |  |  |

#### STADLEREDV-Dienstleistungs- und Handels ges.m.b.H 32 NetOp.

☑ Welschgasse 3/1/7 1230 Wien ☺ Erich Stadler ☎ 01-8653990 FAX:8653990-123

**E**⊠ office@systemsoftware.at

http://www.systemsoftware.at/

**WSA** 

Π

C Z

 $\overline{\mathbf{n}}$ 

# **Z-DBackup**

das Profiwerkzeug für die Datensicherung

# Paul Belcl

#### Einleitung

Der Platzverbrauch meiner Daten wandert langsam aber sicher über die 4 GB Grenze, und meine alte Software, ist auf eine Archivgröße von maximal 4 GB beschränkt! Aus diesem Grund habe ich mich auf die Suche nach einem Programm gemacht, welches meine Anforderungen auch in Zukunft erfüllen kann.

Nachdem ich mich nun etwa 3 Monate mit Backup-Programmen herumärgern musste, die meinen Anforderungen nicht gerecht werden konnten, habe ich nun nach langer Suche ein Programm gefunden, welches entspricht!

Z-DBackup (=ZDB) von **Andreas Baumann** ist ein wirklich professionelles Werkzeug, um vernünftig Daten zu sichern. Das Programm ist für den Privatgebrauch kostenlos als Freeware erhältlich. Es gibt allerdings um ca. EUR 30,- auch eine "professional"-Version, die viele zusätzliche Funktionen besitzt.

Ich durfte für meinen Bericht die Professional-Version testen, habe allerdings versucht, immer anzumerken, welche Funktionen auch in der kostenlosen Variante zu finden sind. Ihr solltet aber jedenfalls alle benötigten Funktionen in der Freeware ausprobieren, damit es zu keinen Missverständnissen kommt, falls ich hier etwas vergesse.

Am Ende dieses Artikels befindet sich eine Tabelle, in der die Funktionsunterschiede der Freeware und der Pro-Version aufgelistet sind.

#### Bezugsquelle

#### http://www.z-dbackup.de

Datensicherung, aber wie – die Anforderungen

Daten sichern sollten wir ja regelmäßig - aber wer macht das schon. Früher mussten dafür teure Bandlaufwerke angeschafft und täglich Bänder gewechselt werden. Heute, wo man um ca. 100,- EUR schon eine brauchbare 500 GB Platte bekommt, ist es viel einfacher geworden.

Trotzdem ist in den meisten Haushalten und selbst in Firmen die Datensicherung immer erst nach einem Systemcrash ein Thema. Eigentlich kann man seine Daten ja auch per Hand, mit dem Dateiexplorer auf eine Sicherungsfestplatte kopieren.

Will man - wie ich - dass alles ohne großen Aufwand, automatisch und vor allem zeitgesteuert abläuft, wird es schon schwieriger.

Klar, lassen sich solche Dinge im Netzwerk auch mit Tools wie Robocopy oder ähnlichen Werkzeugen automatisiert durchführen, aber dazu muss man wissen, wie man sogenannte Batchjobs schreibt und diese auch erstellen.

Meine Anforderungen sind eigentlich recht einfach.

Ich möchte, dass alle Dateien, die ich an einem Tag erstelle oder verändere, automatisch in der Nacht gesichert werden ohne unnötig viel Platz zu beanspruchen. Zusätzlich will ich jeden Monat eine Komplettsicherung meiner Daten, die ich dann archivieren kann. Jede Datensicherung soll nur aus EINER Datei bestehen, die ich möglichst ohne Zusatzprogramm wieder einlesen und zurückspielen kann. Tagessicherungen, die älter als ein bis zwei Monate sind, können automatisch vom Programm gelöscht werden. Klappt irgendwas nicht, möchte ich davon per E-Mail verständigt werden.

#### Wie klapp das mit Z-DBackup

Mit Z-DBackup bekommt man ein Programm, mit dem das nicht nur sehr benutzerfreundlich, sondern auch zeitgesteuert und daher automatisch funktioniert.

ZDB erstellt von den zu sichernden Dateien ein ZIP-Archiv oder auch ein ZDB-Archiv. Beide Archive bestehen aus EINER Datei, die alle zu sichernden Daten samt Ordnern beinhaltet.

Das ZDB-Archiv-Format kann nicht nur mit dem Programm selbst gelesen werden, sondern ist auch kompatibel mit PKZIP 8.0, SecureZIP 8.0 oder WinZip 9.0.

So ist ein direkter, schneller und sicherer Zugriff (auch ohne Z-DBackup) auf die Sicherungsdateien gewährleistet.

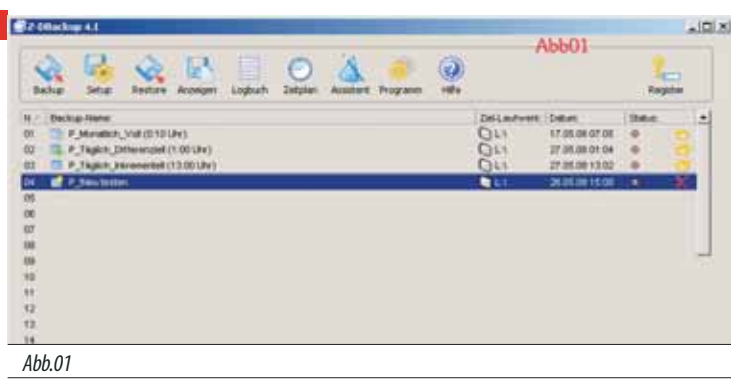

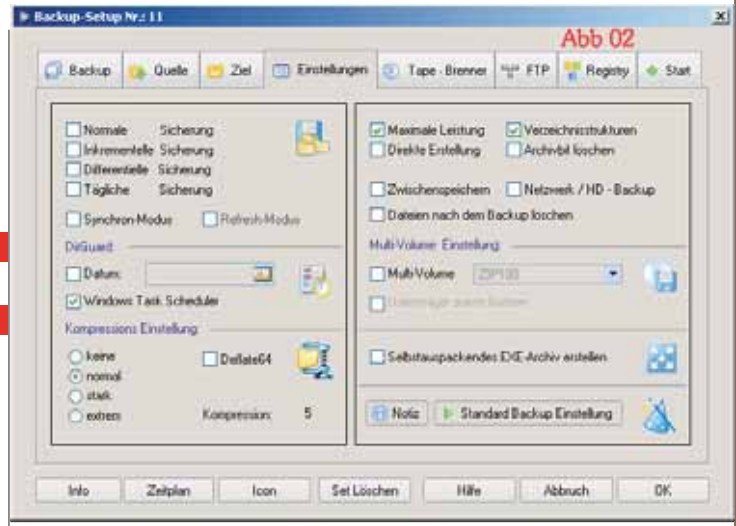

#### Abb. 02

Für ein ZIP-Archiv verwendet die Freeware Version von ZDB das seit 1994 bekannte PKZIP 2.04 g Format, welches auf maximal 65535 Dateien und 4GB pro Archivdatei limitiert ist.

Die Profi-Version von Z-DBackup nutzt das neuere ZIP-Format 4.5. Dieses Format hat fast keine Beschränkungen bei der Anzahl der Dateien oder der Archivgröße.

ZDB kann die zu sichernden Dateien natürlich auch einfach (Datei für Datei) an einen anderen Ort kopieren. Das klappt auch auf Wechseldatenträger, Netzwerklaufwerke oder FTP-Server.

Leider muss man für einige Funktionen Zusatzoptionen anschaffen. Zum Beispiel für FTP-Server Sicherung das Modul *"Z-FTPcopyll"*.

Um direkt auf DVDs oder CDs zu brennen, braucht man entweder einen InCD-Treiber oder das Modul *"z-Data DVD."* 

Welche Erweiterung für welche Funktion benötigt wird, erfährt man in der Aufstellung am Ende des Artikels!

Mit ZDB ist es auch möglich die Größe der ZIP-Dateien schon für eine CD (700MB) oder eine DVD (ca. 4,3 GB) zu teilen und diese Dateien dann händisch auf eine CD zu brennen.

#### **Die Menüführung**

Eine übersichtliche Menüführung ist zwar nicht entscheidend für die Qualität der Datensicherung aber sie erleichtert die Bedienung sehr. In ZDB habe ich mich sofort ohne Anleitung zurechtgefunden.

Nach dem Start des Programms kommt man in das Hauptmenü (Abb01). Dort sieht man bereits alle bestehenden Backup Aufträge. Die Freeware Version kann maximal 20 Jobs verwalten, die Pro-Version maximal 99 Jobs. Jeder Backupjob bekommt eine eindeutige Nummer die im Hauptmenü, am linken Rand, ersichtlich ist. Alle Dateien die von diesem Job erstellt werden, tragen die gleiche Nummer am Anfang des Namens und das Sicherungsdatum am Ende. Das macht auch Sinn, denn dadurch ist es immer möglich herauszufinden, welcher Job die Datei erstellt hat.

Einen Backupauftrag erstellen, oder ändern, kann man durch einen Doppelklick auf eine Zeile in der Jobansicht. (Abb01)

In dem folgenden Fenster kann man über 8 Karteikartenreiter übersichtlich alle nötigen Einstellungen vornehmen (Abb02). Dort kann man die Backup Art, Quelle und Ziel, sowie auch die Art der Sicherung auswählen. Vom Vollbackup über Differenziell und Inkrementell, es bleiben keine Wünsche offen. Sogar eine Synchronisation von Dateien oder das Erstellen von selbst entpackenden ZIP Dateien ist möglich!

Mit einem eigenen Menüpunkt kann man auch chronologische Sicherungen anfertigen. Das bedeutet, dass bei jedem Start alle Änderungen chronologisch abgelegt werden. Für Programmierer, die oft Verzeichnisse mit Quellcode ändern, eine wichtige Funktion (Abb03).

In diesem Einstellungsfenster kann man (nur in der PRO-Version) auch festlegen, wie viele Sicherungen, wie lange aufgehoben werden sollen.

Auch eine reine Dateikopie in einen anderen Ordner oder auf eine andere Festplatte lässt sich einstellen

Wird in den acht Karteikartenreitern nichts verändert, dann macht das Programm eine einfache Vollsicherung. Zumindest Quelle und Ziel muss man aber eingeben!

#### Sicherungsassistent

Anfänger werden lieber den eingebauten Assistenten verwenden, welcher ohne viel Fachwissen in einigen Schritten zum gewünschten Backup führt. Dort sind auch anwendungsbezogene Sicherungen möglich, wie zum Beispiel eine Sicherung von Outlook.

Wird diese ausgewählt, sichert ZDB alle Dateien und Einstellungen von Outlook, ohne dass der Benutzer nachdenken muss, wo diese gespeichert sind. Das klappt allerdings nur, wenn man - nicht so wie ich - an seinen Outlook-Einstellungen rumbastelt und zum Beispiel die Datendatei von Outlook wo anders ablegt als vom Betriebssystem vorgesehen!

#### Praxistest

In meinem Test wird ZDB verwendet die Sicherung meiner Datenplatte P:\ zu machen.

Die Dateien auf diesem etwa 300 GB großen Laufwerk können in mehrere unterschiedliche Typen aufgegliedert werden.

### **1.DATEN**

Das sind ca. 10 GB wichtige Dateien (Word, Excel, Powerpoint und viele andere), die ich selbst erstellt habe.

Sie werden täglich inkrementell oder differenziell sowie einmal im Monat voll gesichert.

Die Vollsicherung wird - nachdem sie erstellt ist - von mir händisch auf eine DVD gebrannt und an einem sicheren Ort aufbewahrt!

#### 2. VERÄNDERLICHE

Das sind ca. 30-40 GB Dateien, die ich zwar nicht selbst erstellt habe aber auch für wichtig halte.

Meist handelt es sich dabei um Informationen, die ich aus dem Internet oder sonst wo zusammentrage. Sie werden einmal die Woche gesichert.

#### 3. SOFTWARE

Das sind Installationsdateien von Programmen die ich auf der Platte habe, weil ich zu faul bin immer die entsprechenden CD's einzulegen. Dabei handelt es sich nicht um veränderliche Dateien aber es wäre mühsam, sie in der vorliegenden Struktur wieder zusammenstellen zu müssen.

#### Sie werden monatlich gesichert.

Ziel ist eine zweite Festplatte in meinem Rechner, die ausschließlich für die Datensicherung eingebaut wurde. Das könnte natürlich auch eine USB-Wechselplatte sein, die man an den PC ansteckt!

Die tägliche Sicherung der Daten wird zwei Mal durchgeführt. In der Nacht um 1:00 Uhr läuft eine differenzielle Sicherung und tagsüber um 13:00 Uhr eine inkrementelle. Die beiden Sicherungsarten unterscheiden sich nur minimal im Aufbau der Zuwächse. Die Hilfe von ZDB erklärt diesen Unterschied sehr verständlich.

Wird eine Datensicherung gestartet, erscheint ein übersichtliches Infofenster in dem alle nötigen Informationen des laufenden Backups angezeigt werden. (Abb04). ZDB kann die Sicherung auch ohne Anzeige Fenster im Hintergrund starten, dann sieht man nur mehr ein Icon im System Tray.

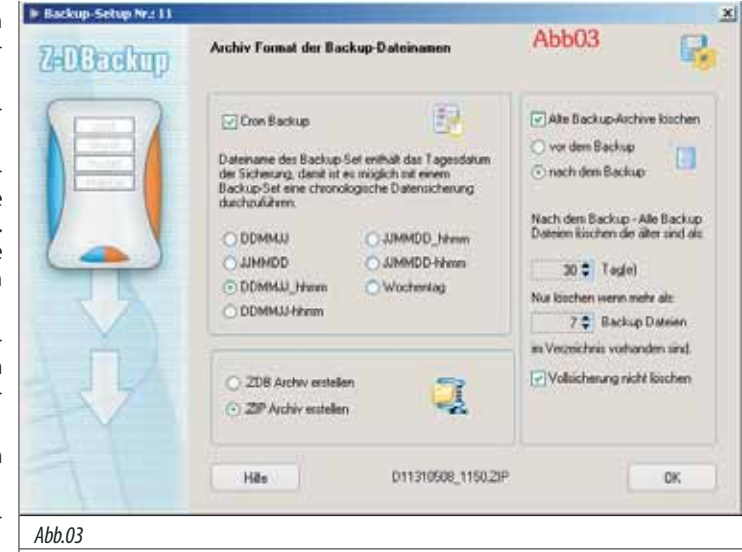

Eine Prüfung der gesicherten Daten kann entweder mittels Checksum oder mittels tatsächlichem Dateivergleich stattfinden. Der Datenvergleich dauert natürlich etwas länger, ist aber dafür sicherer!

Ist die Sicherung abgeschlossen, wird das Ergebnis in eine sehr übersichtlich aufgebaute Log-Datei geschrieben. In der Pro-Version ist es auch möglich, das Ergebnis der Sicherung inklusive Log-Datei per E-Mail zu versenden. Die Email-Option ist sogar in der Lage, das Mail nur dann zu versenden, wenn die Datensicherung mit einem Fehler beendet wurde!

Während meines zweiwöchigen Tests gab es kein einziges Mal ein Problem mit den gesicherten Daten, die ich natürlich oft zur Kontrolle auch wieder zurückgesichert habe, um zu prüfen, ob noch alles da ist!

#### Offene Dateien und Zeitsteuerung

Standardmäßig kann ZDB keine offenen Dateien sichern. Es gibt allerdings ein Zusatzmodul welches sich "Z-Open Lock" nennt und ZDB die Möglichkeit gibt, auch geöffnete Dateien zu sichern. Egal, ob es ein geöffnetes Outlook, oder eine Datei auf einem Netzwerklaufwerk handelt.

Die Option Z-Open Lock ist laut Hersteller ein OEM-Produkt zu Z-DBackup und muss bei Bedarf (auch zur Pro-Version) dazugekauft werden. Allerdings integriert sich Z-Open Lock so gut, dass man gar nicht merkt dass es eigentlich ein Zusatzprodukt ist!

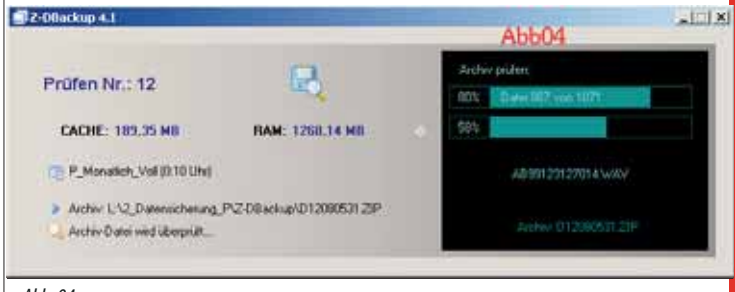

Abb. 04

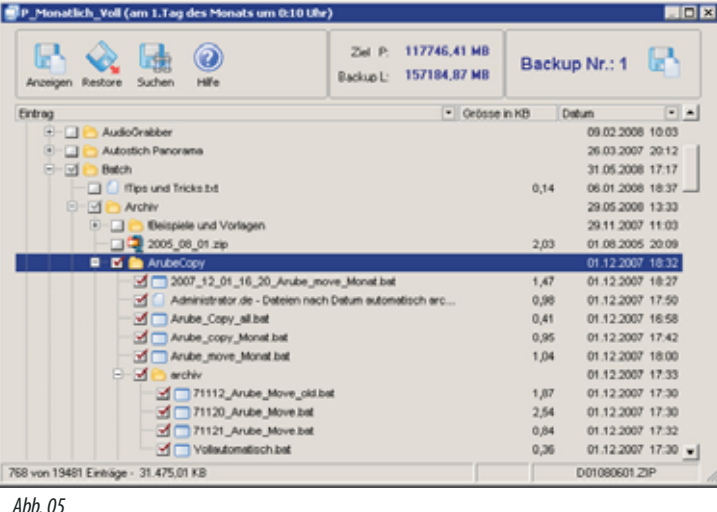

Soll eine Sicherung zu einer bestimmten Zeit ausgeführt werden, kann ZDB entweder den Windows eigenen Zeitplaner verwenden oder den Zeitplandienst "Z-Cron" der ebenfalls aus der Softwareschmiede von Andreas Baumann kommt! Z-Cron ist wesentlich leistungsfähiger als der Windows Taskplaner!

Mit Z-Cron kann man Tasks beenden, Dokumente öffnen, E-Mails automatisiert versenden und vieles mehr. Auch "Z-Cron" gibt es als Freeware für den Privatgebrauch, sowie eine etwas leistungsfähigere Version zum Kaufen. Für meine Anforderungen reicht der Windows Taskplaner aus, obwohl ich beim kurzen Test von Z-Cron einige Ideen hatte, wie man die Funktionen von Z-Cron sinnvoll nutzen kann...

#### **Registry Sicherung**

Die Pro-Version von ZD-Backup kann auch beliebige Einträge der Windows-Registrierung sichern. Diese Funktion ist immer dann interessant, wenn man installierte Programme mit allen Einstellungen, die sich ja meist in der Registry befinden, sichern möchte.

Macht man beispielsweise eine Outlook Sicherung mit dem eingebauten Assistenten, dann werden automatisch alle bekannten Registry-Einträge, die Outlook für das Speichern von Einstellungen verwendet, mit gesichert. Bei meinem Test ist es mir allerdings nicht gelungen, die gesamte Registry zu sichern, was ja auch Sinn machen würde.

#### Fazit

Wer sich mit Datensicherung beschäftigt und keine Lust hat, selbst Batchdateien zu erstellen, oder händisch rumzukopieren, sollte sich Z-DBackup jedenfalls ansehen!

ZDB hat so viele Möglichkeiten dass es den Artikel sprengen würde, alle genau zu beschreiben.

Sicher ist, dass Z-DBackup alle mir bekannten Anforderungen nicht nur erfüllt, sondern meist sogar übertrifft!

Was mich ein klein wenig stört ist, dass man auch bei der Pro-Version noch Dinge dazukaufen muss, die ich für wesentlich halte. Speziell die Option, offene Dateien sichern zu können, gehört meiner Meinung nach in die Professional Version integriert!

Der Hersteller von ZDB erklärte mir, dass mit der Modulbauweise der Software, jeder seine maßgeschneiderte Lösung zusammenstellen kann. Und somit auch nur bezahlen muss, was verwendet wird. Aus diesem Betrachtungswinkel hat er sicher recht!

Die Pro-Version von ZDB ist deshalb empfehlenswert, weil sie Funktionen besitzt, die man erst von Programmen erwartet, die in der Oberliga mitspielen und diese sind um einiges teurer. Und wer nicht - wie ich - eine E-Mail-Verständigung braucht, oder Archive erstellen möchte, die größer wie 4GB sind, wird mit der Freewareversion sicher auch auskommen....

Meinen Test hat ZDB jedenfalls bestanden und ich werde mir nicht nur die Pro-Version, sondern auch "Z-Open Lock" zulegen....

| Funktion                                                                                                    |
|----------------------------------------------------------------------------------------------------|
| Backup-Sets                                                                                                    |
| Sicherungsdateien                                                                                                    |
| Max.Volumen                                                                                                    |
| Multi-Spanning                                                                                                    |
| Netzwerkfähig                                                                                                    |
| UNC-Pfad                                                                                                    |
| Netzlaufwerkverbinden                                                                                                    |
| Serverbetrieb (NT 4.0 SP6/2000/2003/<br>2008)                                                                                                    |
| VirenSelbsttest                                                                                                    |
| Backup Dateiverschlüsselung                                                                                                    |
| 256-Bit AES Verschlüsselung                                                                                                    |
| Batch-Automatisierung                                                                                                    |
| Auto-Shutdown                                                                                                    |
| E-Mail Benachrichtigung (SMTP)                                                                                                    |
| Backup Datei als E-Mail Anlage verschi-<br>cken.                                                                                                    |
| Registry Backup                                                                                                    |
| Zeitsteuerung und Automatisierung                                                                                                    |
| Externe Programme automatisch vor/                                                                                                    |
| nach dem Backup starten                                                                                                    |
| Batch- und Visual Basic Skripte vor und<br>nach dem Backup starten                                                                                             |
| Systemdienste (SQL-Server) vor /nach<br>dem Backup starten/stoppen                                                                                             |
| Filter inklusiv                                                                                                    |
| Filter exklusiv                                                                                                    |
| Rücksicherung im Update- und Syn-<br>chron-Modus                                                                                                    |
| 1:1-Dateikopien                                                                                                    |
| Selbstentpackende Backup-Archive<br>(SFX)                                                                                                    |
| InkrementelleDatensicherung                                                                                                    |
| Differentielle Datensicherung                                                                                                    |
| Datensicherung von offenen und exklu-<br>sive geöffneten Dateien                                                                                               |
| Dateisynchronisation (Refresh- und Syn-<br>chron-Modus)                                                                                                    |
| Version Backup (Cron Backup)                                                                                                    |
| Outlook 2000/XP/2003 Backup                                                                                                    |
| AutomatischerBackupCheck                                                                                                    |
| Automatisches Verify (1:1 Vergleich)                                                                                                    |
| Sicherung von System- und versteckten<br>Dateien                                                                                                    |
| Datensicherung auf CD-RW (Packet CD,<br>Direct CD, In CD, Instant-Burn)                                                                                        |
| DatensicherungaufUSBStick                                                                                                    |
| Datensicherung auf lomega® REV-Lauf-<br>werke                                                                                                    |
| Datensicherungauf CD-R/DVD                                                                                                    |
| Datensicherung auf<br>DAT/MLR/SLR/QIC/LTO/AIT Tape                                                                                                    |
| Datensicherung auf FTP-Server                                                                                                    |
| FTP/FTPS                                                                                                    |
| FTP/FTPS<br>Multi-Spanning der Backups auf HD                                                                                                    |
| FTP/FTPS<br>Multi-Spanning der Backupsauf HD<br>Multi-Spanning der Backupsauf CD-R/W<br>und DVD                                                                |
| FTP/FTPS<br>Multi-Spanning der Backups auf HD<br>Multi-Spanning der Backups auf CD-R/W<br>und DVD<br>Multi-Spanning auf Bandlaufwerk                           |
| FTP/FTPS<br>Multi-Spanning der Backups auf HD<br>Multi-Spanning der Backups auf CD-R/W<br>und DVD<br>Multi-Spanning auf Bandlaufwerk<br>Deflate 64-Kompression |

| <b>Freeware Version</b> | Lizenz Version   |
|-------------------------|------------------|
| 20                      | 99               |
| 65365                   | >65365           |
| 00000                   | > 00000          |
| 4GByte                  | >400910          |
| bis 1 GByte             | bis4,12,24GByte  |
| ja                      | ja               |
|                         | ja               |
|                         | ia               |
|                         | 7 DPackup Sonvor |
|                         | Z-Dbackup Server |
| ia                      | ia               |
| Ja                      | Ja               |
| ja                      | ja               |
|                         | ja               |
|                         | ja               |
| ja                      | ia               |
| ,                       | ia               |
|                         | ja               |
|                         | ја               |
|                         | !-               |
|                         | Ja               |
| Moduloder               | Moduloder        |
| laskplaner              | laskplaner       |
| ja                      | ja               |
|                         |                  |
| ja                      | ja               |
|                         |                  |
| ја                      | ja               |
|                         |                  |
| ja                      | ja               |
| ja                      | ja               |
| ia                      | ia               |
| <b>,</b>                | ,                |
| ja                      | ja               |
| his 2 GBvte             | his 2 GBvte      |
| bijz dbyte              | 5152 Obyte       |
| ia                      | ia               |
| ja                      | j <u>s</u>       |
| <br>ja                  | ja               |
|                         | Modul            |
| •                       |                  |
| ја                      | ја               |
| :-                      |                  |
| ja                      | ја               |
| ja                      | ja               |
| manuell                 | ја               |
|                         | ja               |
| ia                      | ia               |
| J.                      | ∾ر               |
| ia                      | ia               |
| ,~                      | ~                |
| ia                      | ia               |
| <br>ci                  | <br>             |
| ја                      | Ja               |
| Modul                   | Modul            |
|                         |                  |
| Modul                   | Modul            |
| ا، اے ما                | ا، باہ م         |
| Modul                   | Modul            |
| •                       |                  |
| Ja                      | Ja               |
| biszu4CDs               | ја               |
|                         |                  |
|                         | ја               |
|                         | ја               |
| PKZIP 2.04              | PKZIP 4.05       |

# Installationsfreie Programme

# Helmut Maschek

#### Grundsatzüberlegungen

Seit der Begegnung mit Windows 3.1 empfand ich es als ungehörig, die Komponenten der Anwendungsprogramme mit jenen des Betriebssystems zu mischen. Lange Zeit hörte ich als Begründung, dass das aus Performancegründen so sei. Angeblich könne man nur so eine gute Einbindung erreichen. Unbeschadet der Verwendung gesonderter Verzeichnisse im Windows-Standard-Verzeichnis Programme (Programs) werden Bestandteile der Anwendungen oft in die Systemverzeichnisse WINDOWS bzw. deren Unterverzeichisse System32 und/ oder System gespeichert. Dazu werden auch noch viele Parameter in der Steuerung von Windows, den Dateien der "Registry" (USER.DAT bzw. system.dat) eingebracht und/oder verändert. Nach bisherigen Erfahrungen ist eine saubere Deinstallation einer Anwendung dadurch unrealistisch, vielfach sogar unmöglich. Bei einigermaßen funktionsreichen Programmen werden oft Hunderte oder Tausende Veränderungen am Gesamtsystem vorgenommen. Im Fall eines Brennprogramms habe ich unter Windows98 etwa 2700 Zeilen im Änderungsbericht des Überwachungsprogramms gehabt (inctrl3).

Es gibt sogar Fälle, wo Anwendungen Komponenten des Betriebssystems (meist.DLL-Dateien) "mitbringen" und die vorhandene durch die eigene Version ersetzen. Machen das zwei Anwendungen mit derselben Komponente in verschiedenen Fassungen, dann funktioniert meist die früher installierte Anwendung nicht mehr einwandfrei.

Auch nach jüngster Erfahrung hilft ein Wiederherstellungspunkt von XP nicht wirklich über die Probleme hinweg. Im Zuge einer überwachten Installation musste ich dies abbrechen. Die Wiederherstellung führte ich ebenfalls überwacht durch (WinCon6.0). Die Liste der Veränderungen bei der Wiederherstellung war wesentlich kleiner als jene der abgebrochenen Installation. Von kompletter Rückstellung auf den vorherigen Zustand kann also keine Rede sein. Nach meiner Erfahrung ist das nur durch ein Image der Systemplatte vor einer Installation möglich.

Bei üblicher Windows-Software kann man also nicht sicher sein, was man dem System antut und welche Folgen sich noch einstellen.

**Installationsfreie Software** ist der Beweis, dass auch eine leistungsfähige Office Suite ohne Veränderungen am Betriebssystem auskommen kann, selbst wenn es zu installierende Versionen desselben Office-Paketes für verschiedene Betriebssysteme gibt.

Aus der Verwendung von USB-Sticks als externes Speichermedium und als Träger von autonom einsetzbaren Programmen unter Windows (U3 ab XP), die den Wirt-Computer des Sticks praktisch unberührt lassen, ergab sich die Orientierung zu generell "Installationsfreier Software".

Man unterscheidet zwischen portabler Software, die keine besonderen Ansprüche auf den verwendeten USB-Stick stellt (z.B. Software Portable Applications) und U3-Software, die im U3-Menüsystem eingebunden ist. Der Unterschied ist, dass alles auf einem U3-Stick besser gegen Veränderungen abgesichert ist und die U3-Oberfläche "*LaunchPad*", ein Menüsystem zur Steuerung des Stick-Inhaltes und Aufruf von Programmen. U3-Sticks können einen Zugriffsschutz aktiviert haben (Passwort), so dass bei Verlust des Mediums Missbrauch der Daten zumindest sehr erschwert ist.

Man kann auf einem USB-U3-Stick eine komplette Daten- und Software-Umgebung mit Daten haben, die auf jedem moderneren PC unter Windows 2000 oder XP verwendbar ist, ohne auf diesem System (wesentliche) Spuren zu hinterlassen. Zur Verbindung mit dem Betriebssystem beim Einstecken bzw. Start ist eine kleine Partition auf dem Medium mit Software eingerichtet, die als CD-ROM-Laufwerk gesehen wird. Der Hauptteil des Mediums wird als 2. Partition betrachtet, die Programme und Daten enthält.

Auf Computern mit anderen Betriebssystemen wird der Teil mit Daten und Software nicht gesehen, sofern der Passwortschutz aktiviert ist. (Das habe ich bei SuSE-Linux 10.2 und Apple MacOS10.4 beobachtet.)

Während Software für dem U3-Standard relativ schwer zu finden ist (hier geht es auch um die Einbindbarkeit in das Menüsystem im Launch-Pad), ist die Verfügbarkeit von Programmen, die ohne Installation verwendbar sind, wesentlich höher:

Portable\_Software\_\_Wikipedia-Teilkollektion.pdf Officebox24-Kaufversionen-Portable-SW.pdf

Bei der Suche nach U3-Versionen kommt man auch auf die Webseite von *Portable Applications*, wo aber auch eine Programmgruppe für ein eigenes Menüsystem dieses Anbieters zu finden, die wahlweise sogar einige deutsche Versionen enthält.

Daneben gibt es von Menüsystemen und deren Standards unabhängige "freistehende" Programme, die auch ohne vorherige Einbindung in das Betriebssystem verwendbar sind.

#### Technische Voraussetzungen

Windows..., W32, am besten XP. Bei Verwendung auf einem USB-Stick oder einer externen Platte mit USB-Anschluss: USB-Port auf dem Computer frei nutzbar

#### Wann ist die Verwendung solcher Programme bzw. eines U3-Stick zweckmäßig?

• Häufige Arbeit mit verschiedenen Computern

• Man benötigt unterwegs bestimmte Daten und Programme, Bookmarks und Mails

• Roll Out von Anwendungsumgebungen erleichtern

• Hilfe an fremden Systemen – benötigt Toolset und Dokumentationswerkzeug

Schutz dieser Arbeitsumgebung

• Betrieb von USB-Stick, von Festplatte (extern/intern), also von Lese/Schreib-Medien und bedingt - Lesespeichern wie CD bei ausreichender Kapazität des Mediums

# **U3-Standard**

#### http://de.wikipedia.org/wiki/U3\_(Standard)

U3 ist ein von SanDisk und anderen USB-Speicherherstellern entwickelter Software- und Hardware-Standard, um unter Windows 2000 (mit Service Pack 4), XP und Vista (erst ab U3 Launchpad v1.4) geeignete Programme ohne vorherige Installation von einem USB-Stick auszuführen. Die speziellen USB-Sticks werden auch U3-Sticks genannt. Auf U3-Sticks befindet sich eine Software, genannt U3-Launchpad, zur Verwaltung der U3-zertifizierten bzw. U3-kompatiblen Anwendungen. Mit dem U3-Launchpad kann auch ein Passwortschutz aktiviert werden. [Auszug aus Wikipedia]

#### http://www.u3.com/

#### **U3-Software**

Es gibt Software für USB-Sticks, die auf dem Stick gespeichert und von dort auch betrieben wird und Varianten für die U3-Umgebung, die einen speziellen Dateityp (.u3p) haben und für die U3-Schnittstelle adaptiert sind. Diese Programme hinterlassen keine oder nur geringe Spuren auf der Platte des Wirtrechners. Ich setze sie zunehmend auch von der Festplatte aus ein, von wo aus meist der Start und Betrieb deutlich schneller sind.

Die Verfügbarkeit von verschiedenen Programmen mit ähnlichem Funktionsumfang hat sich als Vorteil erwiesen. Es gibt immer wieder Situationen, in denen das üblicherweise verwendete Programm versagt bzw. Probleme bereitet. Meist kann ich diese Situation dann mit einem alternativen Programm, z. B. einer USB-Version, erfolgreich bewältigen. Das kommt in beiden Richtungen vor.

Kommt man mit dem USB-Stick zu einem fremden PC mit Windows-XP, dann braucht man sich um dessen Softwarekonfiguration nicht kümmern und kann normale Büroarbeit samt Internetnutzung und Mailabruf hier erledigen. Sehr angenehm finde ich, dass man dadurch komfortabel Login-Vorgänge ohne viele Eingaben durchführen kann.

Aus der CD/ DVD-Beilage von Fachzeitschriften kann man auch zu Programmen kommen, die sich für USB-Sticks eignen, weil sie ohne Installation lauffähig sind.

Von dort habe ich micro20 (ein universelles CD/DVD-Brennprogramm, verwende ich auch für die Herstellung von CD- oder DVD- ISO-Images) und burniso (einfache Herstellung von CDs oder DVDs aus einem ISO-Image dieser Datenträger). Dazu die Testprogramme Everest, HD Tune und HD Speed.

Die mir bekannten U3-Sticks haben bereits über das Launchpad-Menü aufrufbare Programme installiert.

Von den U3-Internet-Seiten der Stick-Hersteller oder auch aus dem Launchpad des U3-Sticks kommt man zu Softwarequellen.

Einen großen Teil der Programme kann man bei Portable Applications finden, wo man oft aus der USB-Stick-Hersteller-Webseite landet.

Die Installation von USB-U3-Software kann von einer Datei erfolgen, die man aus der Anbieterseite herunter geladen hat. Bei U3 ist aber der häufigere Weg die direkte Installation von der Web-Seite des Software-Anbieters, so dass am Ende das lauffähige Programm am U3-Stick gespeichert und das Menü entsprechend erweitert ist.

Meist ist die U3-Variante einer Software nicht direkt aufrufbar, weil sie zur Integration in das Menü des U3Launchpad konzipiert ist.

#### IrfanView(U3)

Eine Ausnahme ist IrfanView 3.98, dessen U3-Version nach dem Download und der Installation als ausführbare Datei mit begleitenden Dateien und Verzeichnissen vorliegt und auch direkt von Hand gestartet werden kann.

### IrfanView All PlugIns: http://www.u3os.de/u3\_software.php?swid=11

Es kann auch auf Deutsch und andere Sprachen eingestellt werden. Will man das Programm auch ohne USB-Stick direkt im PC haben und einsetzen, dann kann man die erforderlichen Komponenten in ein Verzeichnis einer beliebigen Plattenpartition kopieren und eine Verknüpfung zum startfähigen Modul z.B. auf dem Windows-Desktop einrichten. Ohne jede Installation im Sinn sonstiger Gebräuche bei Windows kann der Betrieb aufgenommen werden. Etwas Geduld und weitere Ergänzungen im Verzeichnis mit dem startbaren Programm waren notwendig, bis wirklich alle benötigten Komponenten so platziert waren, dass IrfanView(U3) so genutzt werden kann. Von derselben Quelle gibt es:

#### Firefox 2.0 U3

http://www.u3os.de/u3\_software.php? swid=23

#### **OpenOffice**

#### http://www.u3os.de/u3\_software.php? swid=3

Leider handelt es sich bei OpenOffice trotz des Links von einer deutschen U3Seite um eine englische Version 2.0.1.0. Es war ziemlich mühsam, eine aktuelle deutsche Version zu finden.

#### Erfolgreich war ich letztlich bei

http://rs157.rapidshare.com/files/56198 889/0pen\_Office\_2.2.u3p, wo ich die derzeit modernste deutsche U3Version von OpenOffice-Org gefunden habe.

Als mühsam und teils nicht erfüllbar hat sich der Wunsch nach deutscher Programmoberfläche erwiesen. Wenn es überhaupt geht, ist mitunter die Einstellung eines mehrsprachig konzipierten Programms die letzte Hürde.

Mehrere U3-Sticks gleichzeitig können nach bisheriger Erfahrung angesteckt und betrieben werden. Von jedem Programm darf aber nur eine Instanz, egal von wo, laufen. Häufigstes Beispiel: Firefox (Internet Browser).

Bei der Suche nach deutschen Programmversionen für U3 bzw. PortableApps stieß ich auch in einem Forum zu Open-OfficeOrg auf eine Aussage "U3 ist tot …".

Der Passwortschutz könne ganz einfach mit verschiedenen Produkten ohne U3Standard erreicht werden. Ganz so einfach scheint es nicht zu sein. Jedenfalls habe ich bisher keine geeigneten Angebote dafür gefunden. Beim U3-Stick hingegen ist das eine offenbar gut eingebettete Funktion.

|                        | Windows                |                 |                 |              |              |              |              |              |
|------------------------|------------------------|-----------------|-----------------|--------------|--------------|--------------|--------------|--------------|
|                        | 95                     | 98              | Me              | 2000         | ХР           | 2003         | Vista        | Wine         |
| 7-Zip Portable         | ✓                      | $\checkmark$    | $\checkmark$    | $\checkmark$ | $\checkmark$ | $\checkmark$ | $\checkmark$ | √1           |
| AbiWord Portable       | ✓                      | $\checkmark$    | $\checkmark$    | $\checkmark$ | $\checkmark$ | $\checkmark$ | $\checkmark$ | ~2           |
| Audacity Portable      |                        | $\checkmark$    | $\checkmark$    | $\checkmark$ | $\checkmark$ | $\checkmark$ | $\checkmark$ | ~9           |
| ClamWin Portable       |                        | $\checkmark$    | $\checkmark$    | $\checkmark$ | $\checkmark$ | $\checkmark$ | $\checkmark$ |              |
| FileZilla Portable     | <b>√</b> <sup>3</sup>  | √3              | √3              | $\checkmark$ | $\checkmark$ | $\checkmark$ | $\checkmark$ | $\checkmark$ |
| Firefox Portable       | <b>√</b> <sup>11</sup> | $\checkmark$    | $\checkmark$    | $\checkmark$ | $\checkmark$ | $\checkmark$ | $\checkmark$ | √4           |
| Gaim Portable          |                        | $\checkmark$    | $\checkmark$    | $\checkmark$ | $\checkmark$ | $\checkmark$ | $\checkmark$ |              |
| GIMPPortable           |                        | $\checkmark$    | $\checkmark$    | $\checkmark$ | $\checkmark$ | $\checkmark$ | $\checkmark$ |              |
| Miranda IM Portable    | $\checkmark$           | $\checkmark$    | $\checkmark$    | $\checkmark$ | $\checkmark$ | $\checkmark$ | $\checkmark$ | $\checkmark$ |
| NVUPortable            | $\checkmark$           | $\checkmark$    | $\checkmark$    | $\checkmark$ | $\checkmark$ | $\checkmark$ | $\checkmark$ | √4           |
| OpenOffice.orgPortable | √5                     | ~               | ✓               | ✓            | $\checkmark$ | $\checkmark$ | $\checkmark$ | √6           |
| PortableAppsBackup     | $\checkmark$           | $\checkmark$    | $\checkmark$    | $\checkmark$ | $\checkmark$ | $\checkmark$ | $\checkmark$ | $\checkmark$ |
| PortableAppsMenu       | $\checkmark$           | $\checkmark$    | $\checkmark$    | $\checkmark$ | $\checkmark$ | $\checkmark$ | $\checkmark$ | $\checkmark$ |
| Sudoku Portable        | $\checkmark$           | $\checkmark$    | $\checkmark$    | $\checkmark$ | $\checkmark$ | $\checkmark$ | $\checkmark$ | √7           |
| Sunbird Portable       | ✓ <sup>10</sup>        | ✓ <sup>10</sup> | ✓ <sup>10</sup> | $\checkmark$ | $\checkmark$ | $\checkmark$ | $\checkmark$ | √4           |
| Thunderbird Portable   | $\checkmark$           | $\checkmark$    | $\checkmark$    | $\checkmark$ | $\checkmark$ | $\checkmark$ | $\checkmark$ | √4           |
| VLCPortable            | <b>√</b> <sup>8</sup>  | √ <sup>8</sup>  | √ <sup>8</sup>  | ~            | ~            | $\checkmark$ | $\checkmark$ |              |

#### Anmerkungen

- 1 7-Zip's address bar and directory up button will not be show under Wine. This can be worked around by enabling the "…"listing in 7Zip's options window.
- 2 AbiWord can be launched and con?gured within Wine and can open and save documents but it cannot display documents correctly due to font rendering issues.
- 3 FileZilla 2.2.22 and under support Win 9x. It is still available for download, but use is not recommended.
- 5 OpenOffice.orgrequiresapatchtoworkonWin95.
- 6 OpenOffice.org will crash when attemping to use Java-dependent features (wizards, some database design) when running under Wine.
- 7 Sudoku will not save games when run within Wine.
- 8 VLC Media Player does not officially support Windows 9x, but it should work on most systems with the Microsoft Layer for Unicode installed.
- 9 Audacity can open, save and convert files in Wine but can not play them.
- 10 Sunbird 0.2 supports Win 9x. It is still available for download, but no longer supported.
- 11 Firefox 2.0 runs on Win 98 and up. For Win 95, download a 1.5 release.

### **Portable Applications**

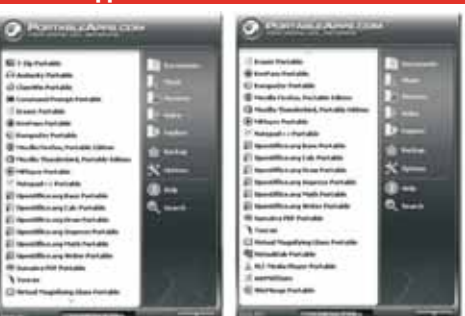

Portable Applications http://portableapps.com/ ist eine Quelle für einerseits U3-Versionen und anderseits unter dem firmeneigenen Menü installierbare direkt vom USB-Stick – oder wenn man das alles in ein Verzeichnis auf der Platte kopiert, von hier – startbare. Für die Portable-Applications-Suite ist kein U3-Stick erforderlich, es genügt ein einfacher USB-Stick und es funktioniert auch von anderen Speichermedien.

Zur Installation im Menü von PortApps ist ein Dateiformat nötig, das auf .paf.exe endet.

An dieser Adresse kann man einen sehr umfassenden Satz an Programmen zur Menüführung finden: http://portableapps.com/de/apps Das Herunterladen erweist sich als ziemlich mühsam, weil bei der Schaltfläche "Download" der meisten Programme an SourceForge.net für den Download weitergereicht werden. Dann gibt es unterschiedliche Wartezeiten bis hin zum Absturz, wo im Erfolgsfall ein im Ziel nicht steuerbarer Download auf den Windows-Desktop des gerade aktiven Anwenders unter XP erfolgt.

Die Reichweite der hier angebotenen Anwendungen ist beachtlich.

Man findet unter *Application Compatibility* den möglichen Anwendungsbereich der Programme: (Tabelle oben)

Darüber hinaus gibt es viele dieser Programme auch in einer Version für Linux oder auch Intel-Apple (MacOS 10.x), was ich bisher nicht erproben konnte.

Nach bisherigen Erfahrungen eignen sich direkt oder mit dem PortApps-Menü aufrufbare Programme auch allgemein zum Einsatz von der Platte im PC ohne Installation im Betriebssystem. Wenn man diese Programme forciert, dann kann ein Großteil der Arbeit mit oder ohne USB-Stick mit derselben Software durchgeführt werden. Einige der von mir verwendeten Programme liegen außerdem in Versionen für Linux und/oder Apple (Mac OS 10.x aufwärts) als Betriebsumgebung vor, so dass man zumindest sehr ähnliche Bedienung vorfindet.

Im Menü PortApps gibt es auch einen Punkt Badkup. Dieser erzeugt ein komprimiertes Archiv – Vorsicht! – der ganzen Platte, auf der sich das PortApps Menü befindet. Klar, denn es ist auch für einen Stick gedacht, in dessen Root-Verzeichnis das Menü gestartet wird, welches sich übrigens als Icon im System-Tray darstellt – ebenso wie das Launchpad von U3. So habe ich von meinem Test-Stick ein PortableAppsBackup-2008-01-22-Drive.zip in dem von mir bestimmten Verzeichnis auf einer externen Festplatte bekommen. Dafür habe ich in der U3-Software kein Pendant gesehen, es wird auch nicht am U3-Stick mitgeliefert.

#### Einige Probleme bei U3 muss ich berichten

Die Verbindung zum Betriebssystem scheint nicht ohne Auswirkungen auf das Umfeld. Es kommt öfter vor, dass nach der Aktivierung des U3-Stick am USB-Port weitere USB-Geräte Probleme machen bzw. ignoriert werden. Das betrifft externe Platten, Softphones und manchmal sogar Drucker. Das schlichte Auswerfen des U3-Sticks reicht meist nicht aus.

Wirkliche Abhilfe bringt dann nur ein Neustart des PC ohne U3. Geräte, die vor dem U3 aktiv waren, scheinen nicht betroffen zu sein.

Der Autostart für die Anmeldung des Stick funktioniert nicht immer, wenn der Stick beim Start des Computers schon angesteckt ist. Man muss dann mit Launch.exe im unter XP sichtbaren Teil des U3-Stick das Anmeldefenster starten, dann geht es normal weiter.

#### Warum sollte man sich das alles also antun?

Es funktioniert zwar nicht alles so, wie man glauben (wünschen) würde, die Vorteile überwiegen aber. Wenn man öfter zu verschiedenen Computern kommt oder mehrere selbst betreibt, dann kann man durch den U3-Stick alle laufend benötigten Daten nutzen, samt Mailverkehr, Browser mit Bookmarks und Logins mitführen und auf jedem dieser Computer diese Umgebung samt einem Office-Paket, das den häufigsten Funktionsbedarf an Textverarbeitung, Tabellenkalkulation und Präsentationen (kompatibel zum Marktführer) abdeckt sowie Programme für Multimedia (Bild, Video) verwenden. Im Gegensatz zu gewöhnlichen USB-Sticks mit Software kann man einen Passwortschutz aktivieren, der mit dem Betriebssystem des Wirt-Computers zusammenarbeitet, wenn dieses U3 unterstützt.

#### Programmsammlung auf CD-ROM

#### **Umfang der Sammlung**

• Portable Applications – Paket mit dem deutschsprachigen Menüsystem

- Freistehende Programme
- ISO-CD/DVD-Werkzeuge
- Wikipedia-Dokumentation

Dazu gibt es noch einige unter Windows (jedenfalls XP) Installierbare Tools, einen Treiber für virtuelle CD/DVD-Laufwerke Daemon Tools und Prozeduren.

#### Grundlagen

Zum Einlesen in das, was die CD-ROM bietet, eignen sich folgende Artikel aus der CD ([Vers] ist die jeweilige Versionsnummer):

• LiesMich-[Vers].pdf Die Anleitung zur Handhabung der CD mit Releasegeschichte.

Im Ordner (Verzeichnis, Folder) *ADV-Dokumentation* der CD finden sich u.a.:

• ADV-USB-[Vers].pdf Eine generelle Übersicht des CD-Inhaltes

• U3-Erfa-200702-k.pdf Artikel aus ADV-Mitteilungen 1/2007, Grundlagen zu U3

• U3-Erfa-20080122-k.pdf Artikel aus ADV-Mitteilungen 1/2008, bisherige Erfahrungen

• Rezepte-USB-Software-CD\_Einsatz-2.pdf Anleitung zur Verwendung der CD

• Softwareverzeichnis\_[Vers].pdf unter Windows zu installierende Programme

 Portable\_Software\_Wikipedia-Teilkollektion.pd
 f Generelle Beschreibung und Beispiele Installationsfreie Software aus dem Internet
 USB-SW-Workshop-20080422.pdf Inhalt des Workshops vom 22.April, was geboten wird

Wenn man das in dieser Reihenfolge liest, dann sollte sich ein brauchbarer Überblick ergeben.

#### Erfahrungen

Word 2003 und ältere Versionen haben Probleme mit großen bzw. vielen eingebettetn Bildern im Dokument. Mit Word 2007 habe ich keine Versuche angestellt.

Von meinem Schulfreund wurde ich um Hilfe ersucht. Er konnte mit Word 2003 ein Bild nicht in ein leeres Dokument übernehmen. Das JPG-File ist 24 MB groß. Ein anderes Bild mit 14 MB ist noch gegangen. Mit Open Office Org Writer aus OOO2.3 Portable deutsch konnte ich das Bild sofort in ein Word-Dokument aufnehmen. Ich suchte dann nach seinem größten Bild und konnte auch eines mit 42 MB (JPG !) in ein Word-Dokument einfügen.

Eine Freundin meiner Frau schließt derzeit ihre Diplomarbeit ab. Bisher hat sie immer wieder mehr Bilder eingearbeitet. Als das Dokument 74 Seiten hatte, konnte es mit Word 2003 plötzlich nach dem letzten Einfügen nicht mehr geöffnet werden. Ich wurde um Hilfe ersucht.

Der genannte Writer benötigte 15 Minuten (von Festplatte ausgeführt), dann wurde das Dokument (es hatte 598 MB) angezeigt. Nach einfachem Abspeichern als neues Word-Dokument hatte es 98 MB. Ich unterteilte das Dokument in 3 einzelne Dateien und stellte die Startseitennummer in der Fußzeile, angeleitet durch die Hilfe-Funktion des Writers, auf den jeweils zutreffenden Wert ein. Diese Einstellung wurde auch von Word angenommen, wo die weitere Bearbeitung der Einzeldokumente erfolgte.

Umorganisation eines PC wegen Sperre von Funktionen für den Anwender, Admin nicht verfügbar. Hier in Stichworten die Maßnahmen: Schrumpfung der bestehenden Installation. Im neuen Freiraum 2 NTFS-Partitionen erstellt. Installation XP-Professional in einer Systempartition. Daneben Datenpartition eingerichtet. Daten aus alter Installation auf Datenplatte gebracht. Dorthin ADV-USB-CD entpackt und Starticons auf Desktop und für Writer in QuickStart-Leiste. Die Zuweisung des Dateityps .DOC an Writer bewirkt dessen automatischen Start bei Doppelklick auf ein Word-Dokument.

Das ist ein Beispiel für die oben angedeutete Grundausrüstung einer nur mit Betriebsystem bereitgestellten Maschine mit Anwendungssoftware. Man kann dadurch sehr schnell zu einem lauffähigen Gesamtsystem kommen.

#### Bekannte Probleme

Beim Einsatz dieser CD waren einige nicht erwartete Effekte zu beobachten. Link aus dem Basisverzeichnis der Zusammenstellung bzw. des USB-Sticks auf frei stehende Installationsfreie Software zwecks Start funktioniert mitunter plötzlich nicht mehr, obwohl er auf dieselbe Art erstellt wurde wie die anderen. Betroffen davon sind IrfanView und Treesize-Free. Der Start über BAT-Prozedur geht bisher immer unter XP, bei Vista gab es vereinzelt Probleme – dort funktionieren Links besser. Alternativ kann immer ein Direktstart der .EXE-Datei erfolgen. Daher wurden beide Startverfahren im Basisverzeichnis belassen.

Fehlermeldung beim Start von Notepad++ fehlende Datei – ist zu übergehen (quittieren).

Die getestete Einstellung auf Deutsch scheint beim Kopieren von der Platte auf CD-ROM oder dann von der CD auf das Medium (Stick oder Platte) mitunter verloren zu gehen. Man kann diese mehrsprachigen Programme dann wieder auf deutsche Oberfläche einstellen.

Open Office Org Portable Writer: Obwohl auf Deutsch eingestellt, funktioniert die Rechtschreibprüfung nicht. Offenbar liegt es daran, dass das entsprechende Wörterbuch bei meinem Download so gut wie leer ist. Es gelang nicht, ein geeignetes Wörterbuch zu integrieren. Von einer Fachzeitschrift-CD habe ich die Version 2.0.4 mit scheinbar funktionierender Rechtschreibprüfung. Hier springt aber das verwendete Wörterbuch mitten im Text ohne ersichtlichen Grund vom eingestellten Deutsch auf Englisch (USA), bei der laufenden Texteingabe scheint aber dennoch das deutsche Wörterbuch zu gelten. Das Hin- und Herschalten ist viel zu mühsam. Die Einstellung auf "alle vorhandenen Wörterbücher zur Prüfung verwenden" bringt jedoch eine anscheinend richtige Prüfung. Hier scheint es also Probleme zu geben. Eine Übernahme des relativ umfangreichen Wörterbuches in Version 2.3 ist mir auch nicht gelungen. Die Bemühungen waren allerdings zeitlich begrenzt.

Der Virenscanner Clam dürfte sehr langsam sein in Vergleich mit eTrust und vermutlich auch anderen Virenscannern. Faktor geschätzt 15 bis 20 fach. Dennoch kann man ihn für geringen Dateiumfang als alternative Überprüfung einsetzen.

Daneben gibt es Software, die weder als U3 noch in der PortApps-Welt vorhanden sind, zum Beispiel die Brennprogramme. Dafür ist mir derzeit keine Einbindung in eines der Menüs bekannt, sie müssen "von Hand" aufgerufen werden. So kann man den Schutz von U3 kombinieren mit der Software, die auf jedem USB-Stick verwendbar ist. Wunsch an die Entwickler: Launcher für alle USB-Programme mitliefern.

Alles – ausgenommen die reinen U3-Programme und das U3-LaunchPad – kann man auf die Festplatte legen. Für den Start des PortApps-Menüs kann man ein Icon (Verknüpfung) auf dem Desktop erzeugen, für die isoliert startbaren Programme ebenfalls.

Im Interesse minimaler Probleme bei der Datenpflege und Softwarewartung sollte man sich auf den USB-Stick konzentrieren und die Festplattenkopie nur bei wesentlichen Vorteilen in der Nutzungsgeschwindigkeit verwenden.

Es würde mich freuen, wenn meine Erfahrungen und Empfehlungen Lesern nützen. Auch an Ihrem Feedback bin ich sehr interessiert. Sie können mich erreichen über das ADV-Büro oder direkt unter maschek@a1.net.

# **CDfür PCNEWS-Leser**

# Helmut Maschek

**PENEW5**-Leser können die gesamte Sammlung installationsfreier Programme bei der PENEW5-Redaktion bestellen.

#### **Start von CD**

Die Programm in den Verzeichnissen Portable Applications und Installationsfreie\_Programme sind direkt von der CD startbar.

Die Portable Applications werden über StartPortable-Apps.exe im Ordner PortApps-Root gestartet, wobei die Steuerung der Programme über ein eigenes Menü erfolgt, das sich in der Taskleiste minimiert.

Die Installationsfreien\_Programme müssen individuell gestartet werden. Für jedes Programm findet sich im Wurzelverzeichnis der CD eine gleichnamige BAT-Datei.

Weiters gibt es auf der CD die Anwendung 7-Zip-Portable in einem eigenen Ordner, sie ist aber zusätzlich auch in den Portable Applications enthalten. Das Programm dient zum Administrieren des Systems.

### Start von USB-Stick

Für die Benutzung auf einem USB-Stick gibt es eine gepackte und vorkonfigurierte Version im ZIP-Archiv ADV-USB-3 3.zip.

Will man die Programme von einem USB-Stick betreiben, hat man eine größere Programm auswahl. Der Grund sind Einschränkungen bei manchen Programmen, wenn man sie direkt von der CD aufruft, wie zum Beispiel Dateinamenlängen oder Schreibrechte.

Zusätzlich enthält die gepackte Version das Verzeichnis s, in dem sich Programme befinden, die man zusätzlich unter Windows installieren kann.

#### **Portable Applications**

Die mit \*) gekennzeichneten Programme sind nur in der gezippten Version (zum Entpacken auf einen USB-Stick) enthalten.

Die wirkliche Eignung für Betrieb von CD ist in Rezepte-USB-Software-CD Einsatz-m.pdf auf Seite 3 dokumentiert.

#### 7-ZipPortable

Archiviertprogramm für zahlreiche Formate

#### Audacity \*)

Audioaufzeichnung und -bearbeitung.

#### ClamWin\*)

Antivirus-Programm

# **CommandPromptPortable**

Kommandozeile

## **EraserPortable**

Sicheres Datenlöschprogramm.

#### Firefox\*)

Portable Version des Browsers nimmt die Lesezeichen und Passwörter mit.

GIMPPortable-2\_4\_5

Bildbearbeitungsprogramm

# KeePass\*)

Passwortmanager zur Mitnahme von Passwörtern

## KompoZer\*)

HTML-Editor mit Wysiwyg-Fähigkeiten.

#### **MPlayerPortable \*)**

Portabler Mediaplayer.

#### Notepad++Portable

Editor für Programmierer für eine Vielzahl von Sprachen.

#### OpenOfficePortable2\_3 \*)

Das komplette OpenOffice.org Office-Paket --Textverarbeitung, Tabellenkalkulation, Präsentationen erstellen, Zeichenprogramm, Datenbank.

#### **PortableAppsBackup**

Portables Backup-Programm (benutzt 7z)

#### **PortableAppsMenu**

Ruft alle hier angeführten Programme über ein Icon in der Taskleiste auf.

#### **SumatraPDFPortable**

PDF-Viewer, startet und zeigt schnell.

#### ThunderbirdPortable\*)

Portabler E-Mail-Client: Mitnahme aller Mails, Adressen und Kontoeinstellungen.

#### Toucan

Synchronisieren, Sichern und Verschlüsseln von Daten mit zahlreichen Optionen.

#### **VirtualDubPortable**

Videobearbeitungsprogramm

#### VirtualMagnifyingGlassPortable

Sehr praktische Bildschirmlupe, in weiten Grenzen einstellbar.

#### **VI CPortable**

Media Player für eine Vielzahl von Audio- und Video-Formaten. Fähigkeit, Einzelbilder aus dem laufenden Video festzuhalten.

#### winMd5SumPortable

Berechnet und vergleicht die MD5-Prüfsumme von Dateien. (Integritätsprüfung)

#### **WinMergePortable**

Vergleich und Synchronisierung von Dateien und Verzeichnissen. Bei ASCII-Dateien Erzeugen von Patches.

#### Installationsfreie Programme

Diese Programme werden durch eine gleichnamige Bat-Datei im Wurzelverzeichnis der CD (oder im Wurzelverzeichnis des USB-Sticks) aufgerufen. Ebenso vorhanden sind Verknüpfungen zu den einzelnen Programmen, die auf ein Laufwerk N: gerichtet sind. Damit diese Links funktionieren, kann man folgendes Kommandozeilenbefehl anwenden:

c:\>subst n: c:\PFAD\ADV-USB-3 1 wobei PFAD der Speicherort zu den Programmen ist.

#### burniso

Brennen von Images, vor allem ISO-Format, auf CD/DVD

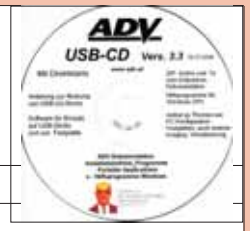

# **EDF-Inspector**

Grobe Analyse der Computerhardware

everest Tiefergehende Analyse der Computerhardware

ghostburn CD/DVD-Brennprogramm

HD-Tune Messung der Festplattengeschwindigkeit

#### hd speed Messung der Festplattengeschwindigkeit

IrfanView Bilddarstellung mit etwas Verarbeitung

IsoRuster CD/DVD-Analyse

micro20 CD/DVD-Brennprogramm

photorec win Reparatur von Bilddatenträgeren

TestDisk Festplattenanalyse und -Reparatur

TreeSizeFree Verzeichnisgrößen ermitteln

USB\_Disk\_Eject schneller Auswurf von USB-Datenträgern

#### Installierbare Programme (Verzeichniss)

Bilder-Tools\BWORKS: Herstellung von Schwarzweißbildern aus Farb-JPGs

Bilder-Tools\DCnhance: Bildverbesserung

Bilder-Tools\NIIC: Bildschärfenverbesserung

#### **Daemon-Tools-CD-Emulator**

Freeware-Treiber, der zwischen 0 und 4 virtuelle CD- bzw. DVD-Laufwerke bereitstellt.

#### eXPert-PDF

Freeware-Version eines PDF-Editors

#### PARTED

Erzeugung einer bootfähigen CD mit Linux, unter dam Plattenmanagement (Partitionierung etc.) in vielen Dateisystemen und andere Werkzeuge zur Verfügung stehen.

#### Sync-PC200510 (Allways Sync)

Datei- und Ordner-Synchronisationssoftware für Windows für PC, Laptop und USB-Stick.

#### Treesize

Zeigt die Größenverteilung eines Verzeichnisbaums

# ШΤ

Sammlung von Hilfswerkzeugen.

#### VersionBackup

Freeware-Version eines Backup-Programms. WinCon

Stellt Veränderungen fest (neue/gelöschte Dateien und Verzeichnisse...).

# Microsoft SQL-Server 2005

# **Christian Zahler**

# 1 Inhaltsverzeichnis

- Inhaltsverzeichnis
   SQL Server: Übersicht, Versionen, Editionen
- 2.1 Versionen
- 2.2 Editionen im Vergleich
- 3 Installation von SQL Server 2005
- 3.1 Basisinstallation
- 3.2 Nachträgliches Hinzufügen von Beispielen oder anderen SQL Server-Komponenten
- 3.3 Installieren von Service Pack 2
- 3.4 Architektur von SQL Server 2000/2005
- 3.5 Administrations-Tools
- 3.6 Systemdatenbanken
- 3.7 Objektnamen, Schemas
- 3.8 Dateimäßiger Aufbaueiner SQL Server 2005-Datenbank
- $4 \quad Sicherheit und Zugriff auf SQL Server 2005$
- 4.1 Unterschied Login-User
- 4.2 Authentifizierungs-Methoden
- 4.3 Anlegen von Login-Konten
- 4.4 Zuordnung eines Logins zu einem DB-User
- 4.5 Rollen
- 4.6 Anwendungsrollen
- 5 Client-Zugriffauf MS SQL Server 2005
- 5.1 Grundlagen
- 5.2 MS Access 2007 als Client mit Hilfe einer ODBC-Systemschnittstelle
- 5.3 MS Access-Datenbankprojekte (ohne ODBC- Schnittstelle)
- 6 Migration einer Access 2007-Datenbank auf SQL Server 2005
- 6.1 Upgrade mit dem Access 2007-Upsizing-Assistenten
- 6.2 Datenimport aus einer Access-Datenbank mit dem SQL Server Integration Services (SSIS)-Import/Export-Assistent
- 7 Backup und Restore
- 7.1 Backup-Grundlagen
- 7.2 Restore
- 8 Datenbank-Snapshots
- 9 Überwachung
- 9.1 Ausführungspläne
- 9.2 SQL Server Profiler
- 9.3 Datenbankmodul-Optimierungsratgeber
- 9.4 Erkennung von Deadlocks
- 9.5 Aktivitätsmonitor

### PCNEWS-110 Anhang (bei Webversion)

- 10 Hochverfügbarkeitstechnologien im Überblick
- 11 Datenbankspiegelung
- 12 Replikation
- 12.1 Konzept
- 12.2 Transaktionsreplikation
- 12.3 Mergereplikation
- 13 Transaction Log Shipping (Protokollversand)
- 14 Tipps und Tricks
- 14.1 Verbindungsserver (Linked Server)
- 14.2 Umbenennen eines Servers, auf dem SQL Server 2005 als eigenständige Instanz ausgeführt wird
- 14.3 Registrieren des SPN (Service Principal Name)

## 2 SQL Server: Übersicht, Versionen, Editionen

### 2.1 Versionen

Das Produkt *SQL Server* wurde ursprünglich von der Firma Sybase entwickelt und bis Version 6.5 von Microsoft zugekauft. Nach Differenzen zwischen Microsoft und Sybase entwickelte Microsoft das Produkt ab Version 7.0 selbst weiter. Somit gibt es zwischen Version 6.5 und 7.0 sehr große, auch konzeptuelle Unterschiede, während die Entwicklungen zwischen *SQL Server 7.0 und 2000* minimal sind.

- SQL Server 6.5
- SQL Server 7.0
- SQL Server 2000 (8.0)
- SQL Server 2005 (9.0), aktuell SP2
- SQL Server 2008 (10.0)

SQL Server 2008 erschien im August 2008 und ist in sieben Editionen (analog den im Folgenden beschriebenen Editionen von SQL Server 2005) verfügbar. Neu ist eine Web Edition.

### 2.2 Editionen im Vergleich

Es gibt folgende Editionen von SQL Server 2005:

 SQL Server 2005 Enterprise Edition (32-Bit und 64-Bit): Enterprise Edition ist auf die Leistungsebenen abgestimmt, die zur Unterstützung der größten OLTP-Systeme (Online Transaction Processing), hochkomplexer Datenanalysen, Datawarehousing-Systemen und Websites von Unternehmen benötigt werden. Dank der umfassenden Business Intelligence- und Analysemöglichkeiten von Enterprise Edition sowie der hohen Verfügbarkeit bestimmter Features, z. B. Failover-Clusterunterstützung, kann ein Großteil der unternehmenswichtigen Arbeitsauslastung bewältigt werden. Mit Enterprise Edition ist die umfangreichste SQL Server-Edition verfügbar, die optimal für große Unternehmen und hochkomplexe Anforderungen geeignet ist.

• SQL Server 2005 Evaluation Edition (32-Bit und 64-Bit): SQL Server 2005 ist für 32-Bit- und 64-Bit-Plattformen auch als Evaluation Edition verfügbar, die nach 180 Tagen abläuft. SQL Server Evaluation Edition unterstützt dieselbe Featuregruppe wie *SQL Server 2005 Enterprise Edition*. Sie können SQL Server Evaluation Edition für die Verwendung im Produktionsbereich aktualisieren.

• SQL Server 2005 Standard Edition (32-Bit und 64-Bit): SQL Server 2005 Standard Edition ist die Plattform zur Datenverwaltung und -analyse in kleineren und mittleren Unternehmen. Im Lieferumfang der Edition sind die wesentlichen Funktionen von E-Commerce, Datawarehousing und Branchenlösungen enthalten. Dank der in Standard Edition integrierten Business Intelligence-Möglichkeiten sowie der hohen Verfügbarkeit einzelner Features wird die zur Unterstützung von Unternehmensabläufen erforderliche Funktionalität bereitgestellt. SOL Server 2005 Standard Edition ist optimal für kleinere bis mittlere Unternehmen geeignet, die eine umfassende Plattform zur Datenverwaltung und -analyse benötigen.

• SQL Server 2005 Workgroup Edition (nur 32-Bit): SQL Server 2005 Workgroup Edition ist die

Datenverwaltungslösung für kleinere Unternehmen, die Datenbanken ohne Beschränkung von Größe oder Benutzeranzahl verwenden möchten. *SQL Server 2005 Workgroup Edition* kann entweder als Front-End-Webserver oder für Abläufe in Abteilungen und Zweigstellen eingesetzt werden. Diese Edition enthält die zentralen Datenbankfeatures der SQL Server-Produktlinie und kann problemlos auf *SQL Server 2005 Standard Edition* oder *SQL Server 2005 Enterprise Edition* aktualisiert werden. SQL Server 2005 Workgroup Edition ist eine zuverlässige und robuste Datenbank, die einfach zu verwalten und daher für Einsteiger optimal geeignet ist.

• SQL Server 2005 Developer Edition (32-Bit und 64-Bit): SQL Server 2005 Developer Edition ermöglicht Entwicklern das Erstellen beliebiger Anwendungen auf der Basis von SQL Server. Es schließt die gesamte Funktionalität von SOL Server 2005 Enterprise Edition ein, ist jedoch lizenziert für die Verwendung als Entwicklungs- und Testsystem, nicht als Produktionsserver. SQL Server 2005 Developer Edition ist erste Wahl für alle, die Anwendungen entwickeln und testen: unabhängige Softwarehersteller (Independent Software Vendor, ISV), Berater, Systemintegratoren, Lösungsanbieter und Entwickler in Unternehmen. Sie können SQL Server 2005 Developer Edition für die Verwendung im Produktionsbereich aktualisieren.

• SQL Server 2005 Embedded Edition, auch: Windows Internal Database: Ist als Feature im Windows Server 2008 enthalten und kann - ohne Konfigurationsoberfläche - als Datenbank für verschiedene Anwendungsservertools genutzt werden.

• SQL Server 2005 Express Edition (nur 32-Bit): Die Datenbankplattform von SQL Server Express basiert auf SQL Server 2005. Sie stellt außerdem einen Ersatz für *Microsoft Desktop Engine (MSDE)* dar. Aufgrund der Integration in Microsoft Visual Studio 2005 ermöglicht SQL Server Express die einfache Entwicklung datengesteuerter Anwendungen, die vielfältige Möglichkeiten bieten, sichere Speichermethoden unterstützen und kurzfristig bereitgestellt werden können.

Das frei erhältliche SQL Server Express kann weiterverteilt (gemäß Lizenzbestimmungen) und sowohl als Clientdatenbank als auch als einfache Serverdatenbank eingesetzt werden. SQL Server Express ist erste Wahl für unabhängige Softwarehersteller (Independent Software Vendors, ISVs) und Serverbenutzer sowie für nicht berufsmäßige Entwickler, Entwickler von Webanwendungen, Websitehosts und Laien, die Clientanwendungen erstellen. Wenn Sie erweiterte Datenbankfeatures benötigen, können Sie SQL Server Express nahtlos auf anspruchsvollere Versionen von SQL Server aktualisieren.

Darüber hinaus bietet SQL Server Express zusätzliche Komponenten, die als Bestandteil von SQL Server 2005 Express Edition with Advanced Services (SQL Server Express) verfügbar sind. Neben den Features von SQL Server Express enthält SQL Server Express with Advanced Services die folgenden Features:

| -   | 10.0   |          |     |       |     |      |      |
|-----|--------|----------|-----|-------|-----|------|------|
|     | 114.5  | OF VC    | 1.1 | 115.1 | ATT | 0.10 | an   |
| -1. | 4 M.C. | 1-1-1-1- | 114 |       |     | UЛ   | - 11 |

| Funktion                                                 | Express | Workgroup               | Standard                | Enterprise              | Bemerkungen                                                                                                    |
|----------------------------------------------------------|---------|-------------------------|-------------------------|-------------------------|----------------------------------------------------------------------------------------------------|
| Anzahl der CPUs                                          | 1       | 2                       | 4                       | Keine Be-<br>schränkung | Schließt Unterstützung von Multicore-Prozessoren ein                                                                                                    |
| RAM                                                      | 1 GB    | 3 GB                    | OS Max                  | OSMax                   | Speicher ist auf den vom Betriebssystem unterstützen<br>Höchstwert begrenzt                                                                                                    |
| 64-Bit-Unterstützung                                     | WOW     | WOW                     | $\checkmark$            | $\checkmark$            | WOW (Windows on Windows)                                                                                                    |
| Datenbankgröße                                           | 4GB     | Keine Be-<br>schränkung | Keine Be-<br>schränkung | Keine Be-<br>schränkung |                                                                                                    |
| Partitionierung                                          |         |                         |                         | $\checkmark$            | Unterstützung umfangreicher Datenbanken                                                                                                    |
| Parallelindexoperatio-<br>nen                            |         |                         |                         | $\checkmark$            | Parallelverarbeitung von Indexoperationen                                                                                                    |
| Indizierte Ansichten                                     |         |                         |                         | $\checkmark$            | Das Erstellen indizierter Ansichten wird in allen Editionen<br>unterstützt. Der Vergleich indizierter Ansichten durch den<br>Abfrageprozessor wird nur in der Enterprise Edition<br>unterstützt. |
| Management Studio                                        |         | ~                       | $\checkmark$            | $\checkmark$            | Vollständige Verwaltungsplattform für SQL Server, enthält<br>Business Intelligence (BI) Development Studio                                                                                       |
| Auftragsplanungs-<br>dienstfür den SQL Ser-<br>ver-Agent |         | ✓                       | ~                       | $\checkmark$            |                                                                                                    |

Setup für Microsoft SQL Server 21

nutzer-Lizenzvertrag

- O SQL Server Management Studio Express (SSMSE), eine Teilmenge von SQL Server Management Studio.
- O Unterstützung für Volltextkataloge.
- O Unterstützung für das Anzeigen von Berichten über Reporting Services.

• SQL Server 2005 Compact Edition (nur 32-Bit): SQL Server Compact Edition ist die kompakte Datenbank, durch die Verwaltungsfunktionen für Unternehmensdaten auf Geräte erweitert werden. SQL Server Compact Edition ist zur Datenreplikation mit SQL Server 2005 und SQL Server 2000 in der Lage, sodass Benutzer einen mobilen Datenspeicher verwalten können, der mit der primären Datenbank synchronisiert ist. SQL Server Compact Edition ist die einzige Edition von SQL Server, die relationale Datenbank-Managementfunktionen für intelligente Geräte bereitstellt.

 SQL Server 2005 Runtime Edition (32- und 64-Bit): SQL Server 2005 Runtime Edition wird über Microsoft-ISV-Royalty-Lizenzprogramm das bereitgestellt. Gemäß dem Endbenutzer-Lizenzvertrag für SQL Server 2005 Runtime Edition kann ein unabhängiger Softwarehersteller (Independent Software Vendor oder ISV) SQL Server-Code in seine Lösung integrieren, vorausgesetzt, der Kunde verwendet den SQL Server-Code nicht zum Ausführen einer anderen Anwendung und verwendet den SQL Server-Code auch in einem anderen Kontext nicht.

#### Installation von SQL Server 2005

#### 3.1 Basisinstallation

Während SQL Server 2005 das .NET-Framework 2.0 voraussetzt, ist für SQL Server 2008 bereits .NET 3.5 Voraussetzung. Das Installationsprogramm von SQL Server 2008 sieht optisch etwas anders aus, verlangt aber im Grunde dieselben Installationsschritte.

Date (D detrhauchen

Die SQL Sarger-Webuite 1

DOC Egnet Libertreeting brief

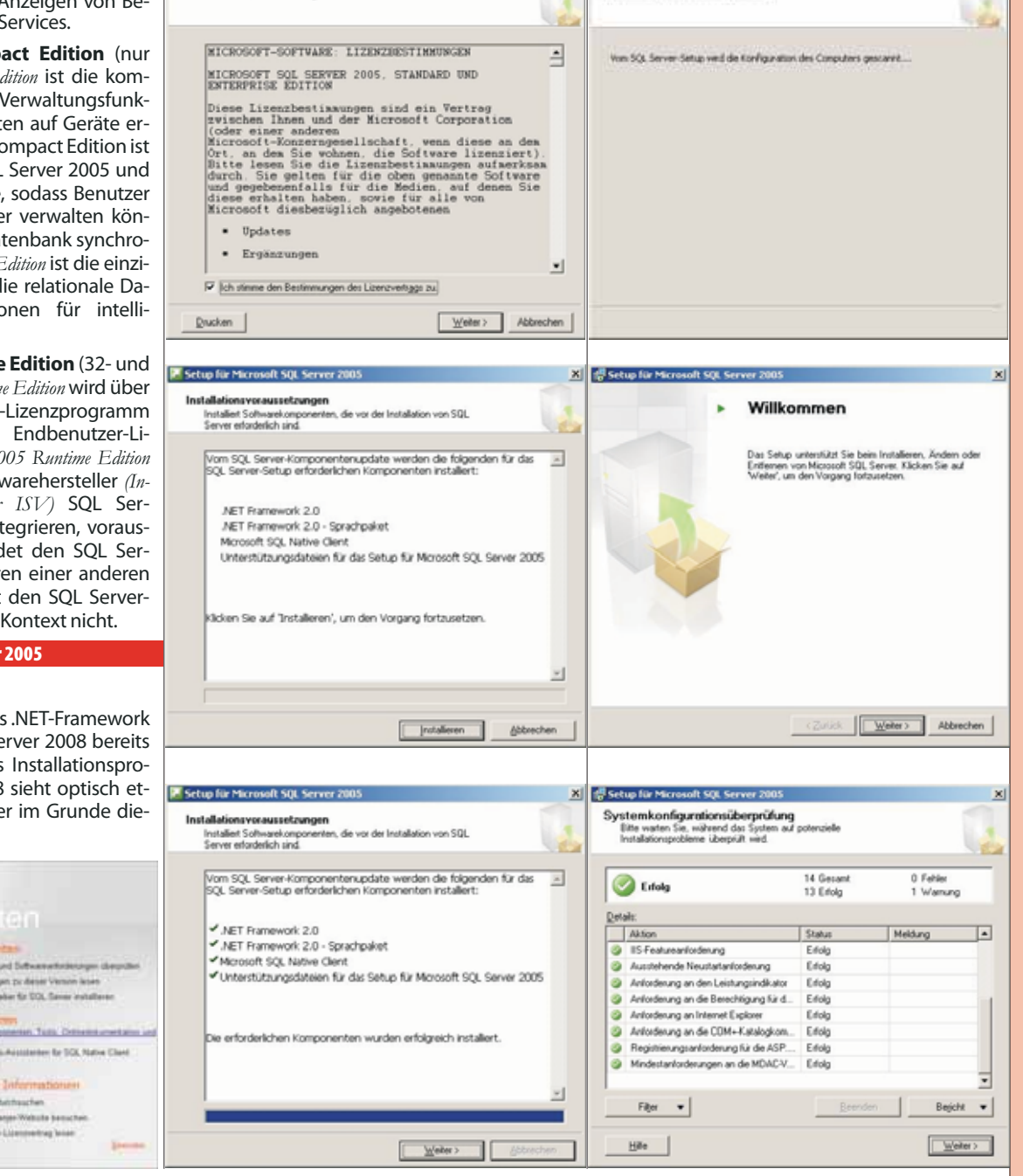

X Setup für Microsoft SQL Server 20

Syste

shonfigurationsüberprüfung

SQL Server 2005

Π

**N WELSASE** 

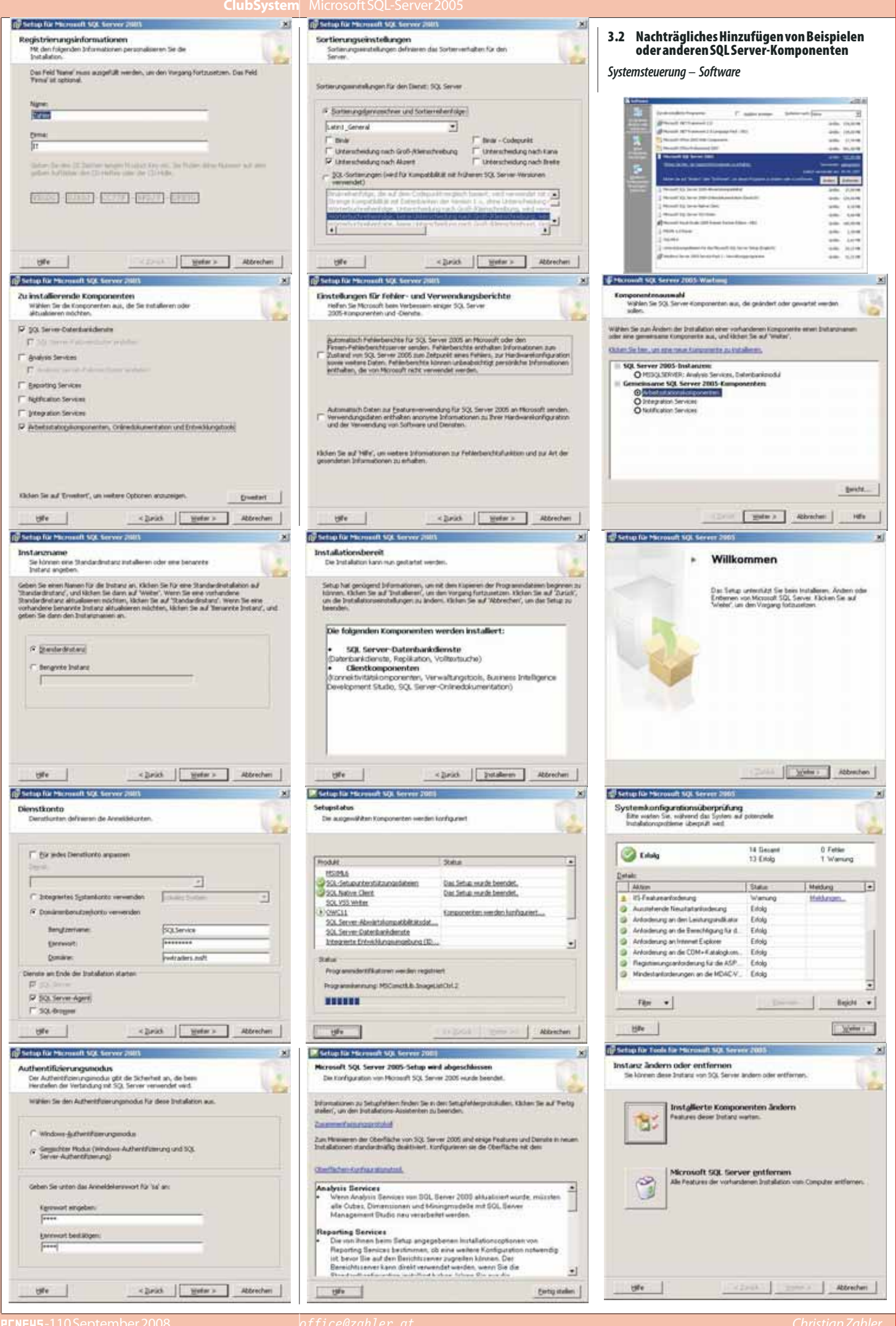

**CLUBSYSTEM.NE** 

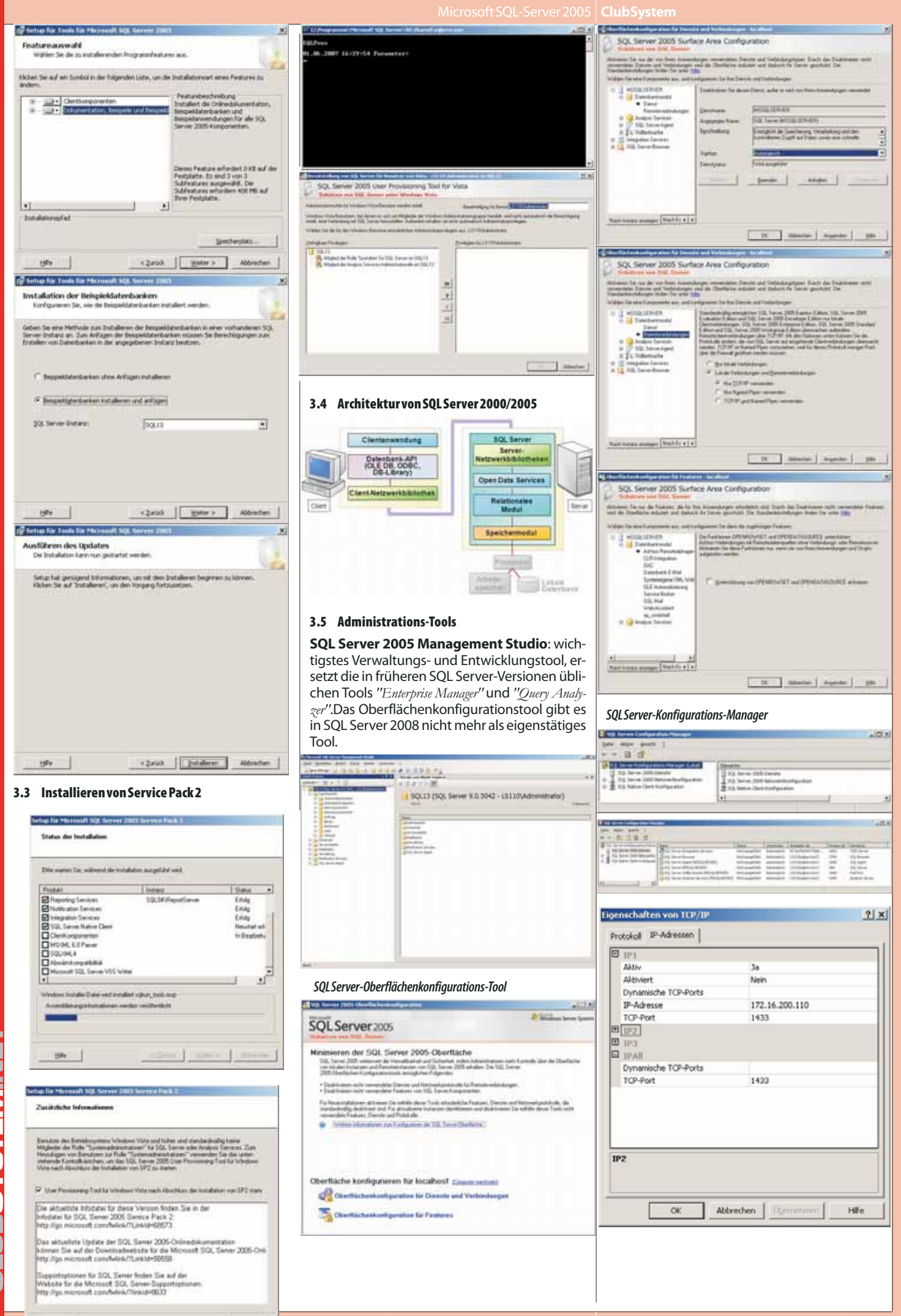

**CLUBSYSTEM.NET** 

380

[ field states

# **SQL Server-Datenbanken**

#### 4.1 Systemdatenbanken

• master: Diese Datenbank ist die Konfigurationsdatenbank für den MSSQLSERVER-Dienst. Sie enthält beispielsweise Login-Informationen und die Konfiguration des gesamten Datenbankservers.

msdb: Diese Datenbank ist die Konfigurationsdatenbank für den SQLSERVERAGENT-Dienst. In dieser Datenbank sind Jobs (Aufträge) enthalten, die durchgeführt werden sollen.

• mode1: ist Vorlage für leere Benutzerdatenbank. Wird eine neue Benutzerdatenbank angelegt, so wird eine Kopie der model-Datenbank erzeugt.

• tempdb: enthält temporäre Informationen, die während des Arbeitens geschrieben werden; wird immer nach dem Beenden des Arbeitens entleert

• distribution: Enthält Informationen über Datenbankreplikation. Existiert nur dann, wenn Replikation eingerichtet wurde.

#### 4.2 Objektnamen, Schemas

Schemas dienen dazu, verschiedene inhaltlich zusammengehörende Tabellen zusammenzufassen.

Bisher war das Schema abhängig vom Username, z.B. dbo.tab. Nun wird Schema und User getrennt.

Als Standardschema wird aus Kompatibilitätsgründen noch immer dbo verwendet.

Namenskonvention für vollqualifizierte Objektnamen

Server.db.Schema.Tabellenname

Beispiel: sq106.AdventureWorks.Production.Products 4.3 Dateimäßiger Aufbau einer SQL Server 2005-Datenbank

• Hauptdatendatei (Endung \*.MDF = main data file): enthält die konkreten Datenbankobjekte, zum Beispiel Tabellen, Sichten, gespeicherte Prozeduren etc.; enthält Systemtabellen

• weitere Datendateien (\*.NDF = non-main data file)

• Transaktionsprotokoll, engl. Transaction Log (Endung \*.LDF): Alle Änderungen der Daten seit dem letzten Backup werden im Transaktionsprotokoll gespeichert. Dadurch werden Wiederherstellungen bis zum aktuellen Datenbestand möglich.

Die Datendateien und Transaktionsprotokolle sollten auf unterschiedlichen Laufwerken gespeichert werden.

Das Transaktionsprotokoll wird in einem internen Format gespeichert.

Ein "Checkpoint"-Prozess löst (etwa ein Mal jede Sekunde) die konkrete Aktualisierung der Datenbank auf der physischen Festplatte aus.

#### 4.4 Informationen über Datenbankobjekte

| lane []     |        | - 1.1. |                                              | -          |     |       |         | 141         | _    |
|-------------|--------|--------|----------------------------------------------|------------|-----|-------|---------|-------------|------|
| Different P | te or  |        |                                              | -          | ÷., |       |         |             |      |
| 11000.000   | i i en | Ineter | 1                                            | 82         | 54  | 1.845 | ()atoma | will letter |      |
| Tanta       | -      | -      | A                                            | 2          | 2   | -     | 100     | 200         |      |
| 1000        |        | 2      | <u>.                                    </u> | <u>a</u> . | 3-  | ÷.,   | - 22    |             |      |
| 1 Ann       |        | E      | Q I                                          | -          | Q   | C -   |         |             |      |
| -           | -      | 200    | <u>-</u>                                     | -          | 27  | 2     | 100     | 1.00        |      |
| time 1      |        |        |                                              | -          | 6.7 | -     | 114     | 10.14       |      |
| - alarma    |        | -      | 1                                            |            |     | -     | 114     | 10.00       | -    |
| - mani      | -      | 100    |                                              |            |     | -     | 1.4     |             | 1.19 |
|             |        |        |                                              |            |     |       |         |             | - 35 |
|             |        |        | -1.1                                         | 1.5        | -   | 10    |         |             |      |
|             |        |        |                                              |            |     |       |         |             |      |

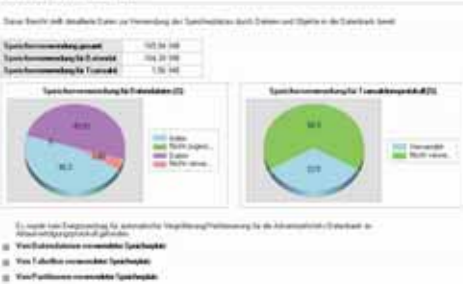

dung (AdventureWorks)

#### 4.5 Trennen und Anfügen von Benutzerdatenbanken

Benutzerdatenbank vom SQL Server abkoppeln:

exec sp detach db 'Auftragsverwaltung', 'e:\sqldata\MSSQL\Data'

Der 2. Parameter gibt den Pfad der Datendateien an und braucht nicht angegeben zu werden (optionaler Parameter).

Benutzerdatenbank an SQL Server ankoppeln:

- exec sp attach db @dbname='Auftragsverwaltung', @filename1='E:\sqldata\MSSQL\Data\Auftragsve rwaltung\_Data.MDF'
- @filename2='E:\sqldata\MSSQL\Data\Auftragsve rwaltung Log.LDF

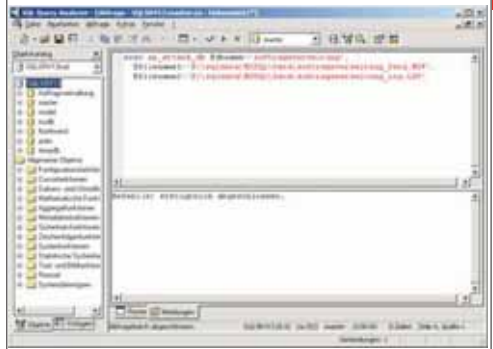

#### 4.6 Erstellen von Datenbanken

Wiederherstellungsmodell (Recovery Model):

| SQL<br>2000/2005 | Bedeutung                                                                                                    |
|------------------|----------------------------------------------------------------------------------------------------|
| Full             | Log enthält alle Transaktio-<br>nen seit dem letzten Backup;<br>Log-File wird kontinuierlich<br>wachsen                                                 |
| Simple           | nuraktive Transaktionen sind<br>im Log; Logfile sehr klein; kein<br>Point-in-Time-Recovery, kei-<br>ne vollständige Datenwie-<br>derherstellung möglich |
| Bulk_Logged      | erlaubt unprotokollierten<br>Massenimport; andere Trans-<br>aktionen werden jedoch pro-<br>tokolliert; kein<br>Point-in-Time-Recovery                   |

Dateigruppen: Werden verwendet, um die Flexibilität und Performance zu erhöhen. Tabellen werden am besten zunächst Dateigruppen zugeordnet, erst die Dateigruppe wird mehreren Datendateien zugeordnet.

Dateigruppe in den Datenbankeigenschaften anlegen; im Karteireiter "Data Files" können die einzelnen Datendateien einer Dateigruppe zugeordnet werden.

| - Change | 2641234                                                                                                    |                                          |   |
|----------|----------------------------------------------------------------------------------------------------|------------------------------------------|---|
| 2 line   | Landstorm .                                                                                                    | June .                                   |   |
|          | [ passage                                                                                                    |                                          |   |
|          | And and a second second | the larger (press) 25. Drug or restrict. | 1 |

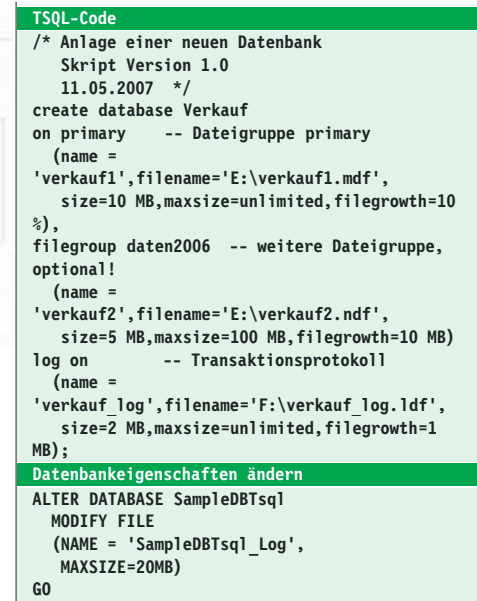

#### Datenbanken lösche

5

**USE** master DROP DATABASE SampleDBTsql, SampleDBWizard

- GO
- EXEC sp helpdb GO

#### Sicherheit und Zugriff auf SQL Server 2005

#### 5.1 Unterschied Login - User

Der Benutzer hat zwei Möglichkeiten, einen Login-Vorgang durchzuführen:

• Windows Authentication (damit ist meist die Anmeldung an einer Windows 2000-Domäne gemeint)

• SQL Authentication (Login-Konten in der master-Datenbank enthalten)

Ein User ist ein konkretes Objekt in einer Datenbank.Wird der Zugriff vom Server gestattet, so wird dem Login-Konto ein reales User-Objekt in der Datenbank zugeordnet.

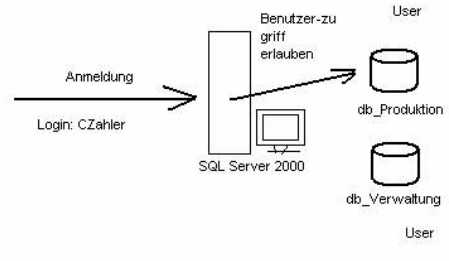

#### 5.2 Authentifizierungs-Methoden

Windows-Authentifizierung: NTI Mv2

#### 5.3 Anlegen von Login-Konten

a) Grafische Oberfläche im Management Studio

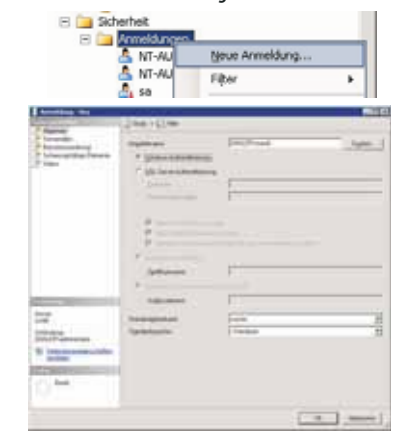

Kerberos,

Gemischter Modus

#### b) TSQL: CREATELOGIN, ALTERLOGIN, DROPLOGIN

In der Tabelle sysxlogins (1. Zeile = Benutzer AKopflos) findet man die SQL-Logins:

| 10121-0 | 414                                      | 0.01.01.00 | 0.041-F1    |
|---------|------------------------------------------|------------|-------------|
| BOLL.   | DepTOPHIZEBAAP044TELECCABRDC3080FP       | 1          | 12401-12-01 |
| ant.c.  | 6wits1200000000053200000020120000        | .84        | 3003-11-04  |
| 915.4   | Cw02050000000000000000000000000000000000 | 30         | 1000-11-04  |
| 815.4   | DHD3                                     | 18 .       | 1200-08-04  |
|         | HTLL.                                    | 182 .      | 1001-11-04  |

*Domain Users* werden über die SID identifiziert; die *SQL Users* erkennt man an der wesentlich kürzeren SID. In der Spalte xstatus befindet sich eine Zahl, deren letztes Bit den Serverzugang kennzeichnet (1 – ungerade Zahl = Verbot; 0 – gerade Zahl = Erlaubnis).

Es kann auch eine Windows-Sicherheitsgruppe einem SQL-Login zugeordnet werden (obiges Beispiel: Administratoren-Gruppe).

|    | 1       | nane                   | password             | @13 |
|----|---------|------------------------|----------------------|-----|
|    | 11.040  | AKopfics               | 0x0100F133DF2B8890D4 | 1   |
|    | 2.033   | BUILTIN'Administrators | NULL                 | 1   |
| ίΞ | 2.050   | NWTRADERS\SQLBervice   | NULL.                | 1   |
| į. | \$2.587 | 25                     | NULL                 | 1   |
| i. | 2.330   | NULL                   | NULL                 | 0   |

In der Spalte password ist das SQL-Passwort gespeichert, der Eintrag NULL bedeutet Windows-Authentifizierung.

#### 5.4 Zuordnung eines Logins zu einem DB-User

Hier bestünde noch die Möglichkeit, einen eigenen Usernamen für Zugriffe innerhalb der DB zu erstellen. Aus heutiger Sicht ist das aber nicht mehr nötig, man verwendet denselben Namen wie beim Login.

| Catchedmed.or                                                                                                    | <ul> <li>Section and the section of the section of the section</li></ul> | per beaute .      |           |      |
|----------------------------------------------------------------------------------------------------|----------------------------------------------------------------------------------------------------|-------------------|-----------|------|
| - Marrie                                                                                                    | (2 mar - 10 mm                                                                                                    |                   |           |      |
| 2 Toolog Upon 1                                                                                                    |                                                                                                    | Children Children |           |      |
|                                                                                                    | (Impetition)                                                                                                    | (de               |           | 1    |
|                                                                                                    | Internation loss plane loss<br>Linear en loss<br>[7] B., internation<br>[7] B., internation<br>[7] B., internation<br>[7] B., internation<br>[7] B., internation                                                                                                    |                   |           |      |
|                                                                                                    | Γ djahder<br>Γ djanstere                                                                                                    |                   |           | 1    |
| Contraction of the second second seco | T A bratante                                                                                                    | 1                 |           | 21   |
| n-08<br>Indented<br>DetLDP about of                                                                                                    | C A, Mariate                                                                                                    |                   |           |      |
| N International day                                                                                                    | C 8,4844                                                                                                    |                   |           | e e  |
| 0.00                                                                                                    | P Alandada                                                                                                    |                   |           |      |
|                                                                                                    |                                                                                                    |                   | 1 10 1 mm | -1 5 |

Selbe Aufgabe mit TSQL: CREATE USER

#### 5.5 Rollen

Die Rolle public stammt eigentlich aus der SQL Server 6.5-Umgebung. Damals durfte jeder Benutzer nur einer "SQL-Gruppe" (heute: Rolle) angehören, wobei die SQL-Gruppe "public" eine übergeordnete Bedeutung hatte, in der alle anderen SQL-Gruppen enthalten waren.

Heute ist jeder Benutzer Mitglied der Rolle public ("Zwangmitgliedschaft").

Permissions werden nur einmal geprüft!

Objekteigentümer (dboo) können ebenfalls Zugriffsrechte vergeben.

Alle Objekte sollten dem Benutzer dbo gehören. Legt ein Mitglied der Serverrolle sysadmin oder der Datenbankrolle db\_owner Objekte in einer Datenbank an, so gehören diese Objekte standardmäßig dem Benutzer dbo.

#### Beispiel

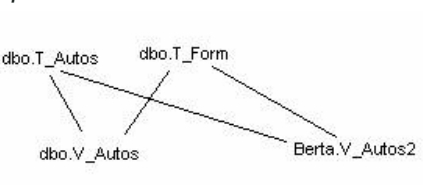

Permissions brauchen nur für die View dbo.V\_Autos erteilt werden! Im Falle von Berta.V\_Autos2 ("broken ownership chain") müssten zusätzlich Berechtigungen für die beiden Tabellen erteilt werden, die ja einen anderen Besitzer haben – dies ist problematisch!

#### 5.6 Anwendungsrollen

haben keine Mitglieder, müssen mit Passwort gesichert werden.

Zweck: Wenn ein Benutzer nur über ein Clientprogramm auf den SQL Server zugreifen soll

| Contract And and Address of the local division of the local division of the local divisi |                                                                                                    |                            | and a second second sec |
|----------------------------------------------------------------------------------------------------|----------------------------------------------------------------------------------------------------|----------------------------|----------------------------------------------------------------------------------------------------|
|                                                                                                    | 1.1944 + 63 Hel                                                                                                    |                            |                                                                                                    |
| innegilitige Dissuis<br>somety Cyrectication                                                                                                    | Salarana<br>Sagarinina<br>Salaran<br>Salaran                                                                                                    |                            |                                                                                                    |
| ding to start and the start and the start an | Constraints of the second second | n<br>an<br>N<br>Statistics |                                                                                                    |
|                                                                                                    |                                                                                                    |                            | I II. I standard [                                                                                                    |

### use northwind

go
create procedure employee\_proc as
select FirstName, LastName, Title
from employees

grant select on employees\_view to public grant select on employees\_proc to public revoke select on employees from public Normalerweise wird dem Benutzer nicht erlaubt, auf die Datenbank zuzugreifen, erst durch "Annehmen" der Anwendungsrolle (dies ist im Client-Programm programmiert) erhält er die nötigen Berechtigungen.

exec sp\_setapprole 'order\_entry','password'
select \* from products

6 Client-Zugriff auf MS SQL Server 2005

#### 6.1 Grundlagen

Um eine (Server-)Datenbank programmiertechnisch anzusprechen, ist es nötig, eine Schnittstelle zu definieren. Grundsätzlich gilt: Es ist nicht möglich, die Datenbank direkt anzusprechen.

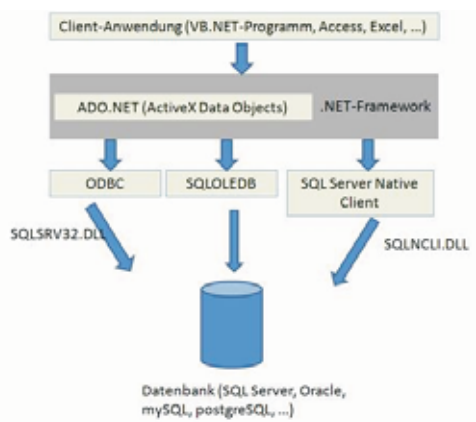

#### 6.2 MSAccess 2007 als Client mit Hilfe einer ODBC-Systemschnittstelle

Ein relativ einfaches Verfahren zur Erstellung eines SQL Server-Clients bietet MS Access (ab Version 2003). Der eigentliche Datenbankzugriff wird von einer ODBC-Schnittstelle durchgeführt.

**ODBC** (Open DataBase Connectivity) stellt über spezielle Treiber (ODBC-Treiber) eine Programmierschnittstelle bereit, die standardmäßig (von Access oder durch VB-Programmierung) angesprochen werden kann.

#### Schritt 1: Einrichten einer ODBC-Schnittstelle:

mit dem ODBC-Datenquellen-Administrator

Start - Ausführen - odbcad32

| usführe          | en de la companya de la companya de la companya de la companya de la companya de la companya de la companya de |                                       | <u>? ×</u>            |
|------------------|----------------------------------------------------------------------------------------------------|---------------------------------------|-----------------------|
|                  | Geben Sie den Namer<br>Dokuments oder einer                                                                    | n eines Programm<br>r Internetressour | s, Ordners,<br>ce an. |
| Ö <u>f</u> fnen: | odbcad32                                                                                                    |                                       | <u> </u>              |
|                  | ОК                                                                                                    | Abbrechen                             | Durchsuchen           |

Der ODBC-Datenquellen-Administrator erlaubt die Erstellen von drei Schnittstellentypen, die auch als DSN (data source name, Datenquellenname) bezeichnet werden:

• **Benutzer-DSN:** Diese Schnittstelle kann nur von dem Benutzer verwendet werden, der sie erstellt hat.

• **System-DSN:** Diese Schnittstelle steht allen Benutzern und dem lokalen Systemkonto zur Verfügung.

• **Datei-DSN:** Die Schnittstellenparameter werden in einer \*.dsn-Datei gespeichert und können so auf andere PCs transportiert werden.

(a) Verwenden des ODBC-Treibers für SQL Server (SQLSRV32.DLL;verwendbar für Versionen ab SQL Server 7.0)

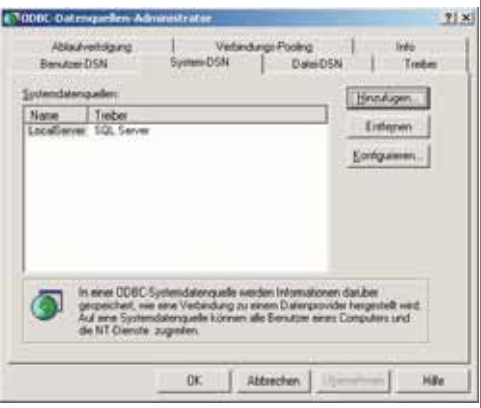

Auf *"Hinzufügen"* klicken, dann den ODBC-Treiber für SQL Server (sqLsrv32.DLL) auswählen:

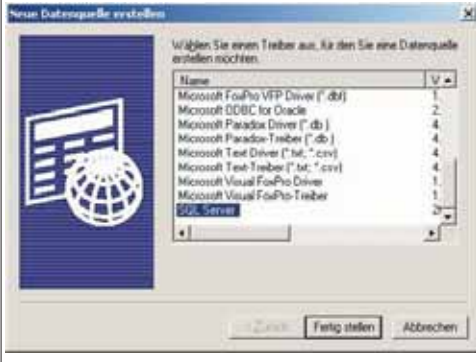

ODBC Microsoft SQL Server Setup

#### Auf "Fertigstellen" klicken.

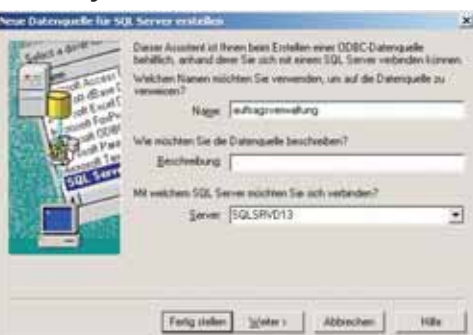

Der Name ist als DSN-Name zu verstehen, der zukünftig für das Ansprechen der Datenbank verwendet wird.

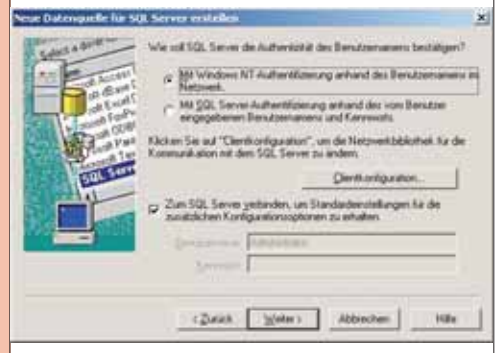

Hier wählen Sie bitte aus, ob Windows- oder SQL Server-Authentifizierung verwendet werden soll.

Unter "Clientkonfiguration" überprüfen Sie, ob TCP/IP als verwendete Netzwerkbibliothek eingestellt ist:

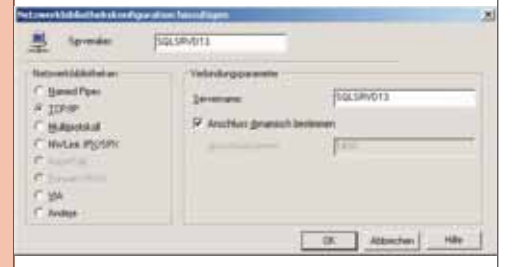

Wählen Sie anschließend die zu verwendende Datenbank<sup>.</sup>

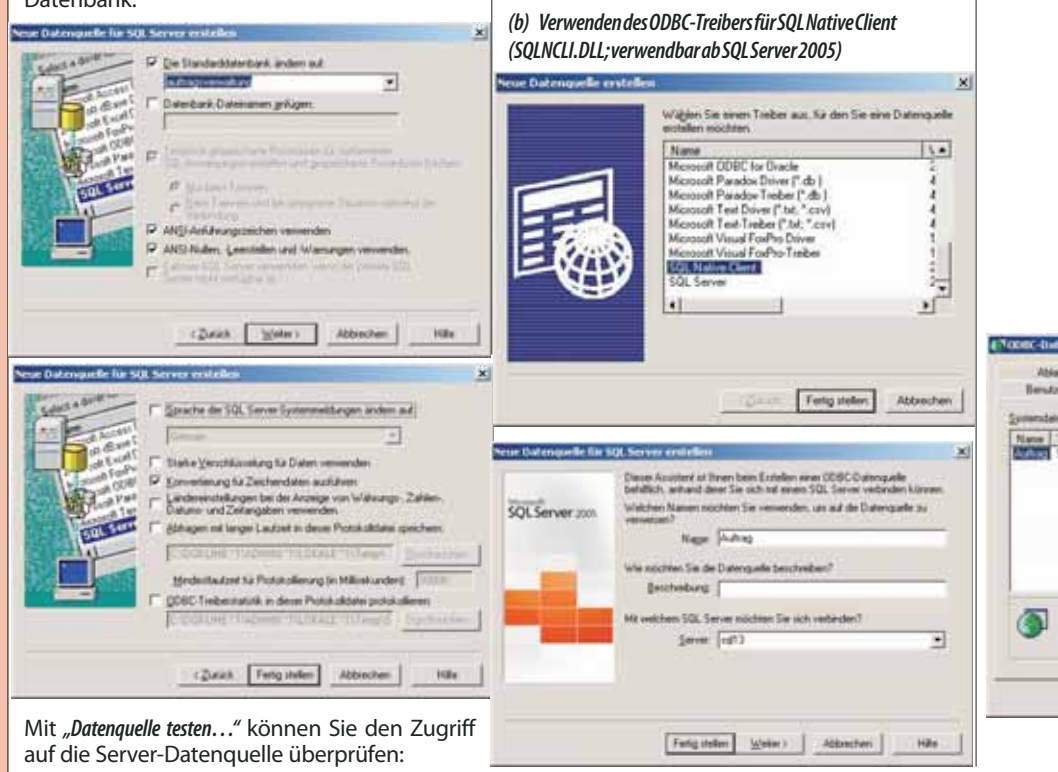

× Eine neue ODBC-Datenquelle wird mit folgender Konfiguration erstellt: Microsoft SQL Server ODBC-Treiber Version 03.65.1025 Datenguellemone: auftragsverwaltung Datenguellemone: auftragsverwaltung Server: SQLSRVD13 Spracher: (Default) Zochen konverberer: Ver Abfragen mit langer Laudzeit protokolliseen: No Photokoltebestatuitte: No Intragient Sichefnet verwenden: Ves Landereinsbaltungen verwenden: No Option für vobereitete Anweisungen: Temponäre Prozeduren beim Tierenen Kischern Option für vorberensso Trennen löschen Fallover-Server verwenden: No ANSI-Arluhsungszeichen verwenden: Yes ANSI-Aulien, Leezeichen und -Wanunge Datenverschlusselung: No n verwenden: Yes 10 Datenquelle testen... OK. Abbrechen SQL Server ODBC-Datenguelle testen × Testergebnisse Microsoft SQL Server 0DBC-Treiber Version 03.85.1025 /erbindungstests lauten. Versuch, die Verbindung aufzubauen Verbindung aufgebaut Bestatige Optionseinstellungen Verbindung mit dem Server wird getrennt TESTS ERFOLGREICH ABGESCHLOSSEN. -0K Wenn Sie die ODBC-Schnittstelle erfolgreich er-

stellt haben, sollte das ungefähr so aussehen:

| Attazveldgang<br>Benutzer-DSN                               | Vebedungs Post<br>Series DSN D | eng   leda<br>LedaDSN   Tabler |
|-------------------------------------------------------------|--------------------------------|--------------------------------|
| nestarespaler<br>ann Trei<br>Alfreither Sol<br>Xallever Sol | ber<br>Server<br>Server        | Entipeen                       |
|                                                             |                                |                                |
|                                                             |                                |                                |
|                                                             |                                |                                |

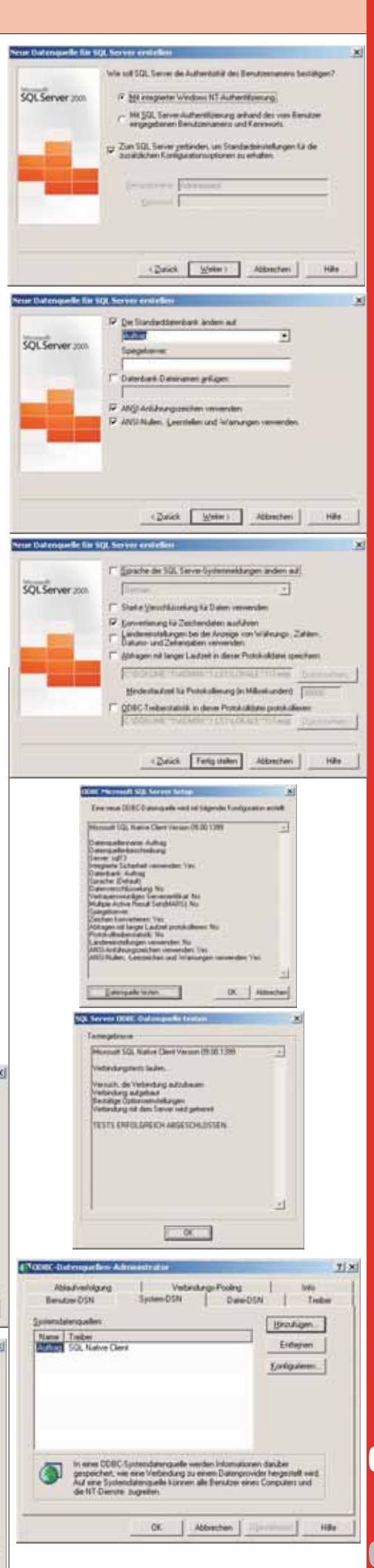

**GLUBSYSTEM.NET** 

Legen Sie zunächst eine neue Access-Datenbank an.

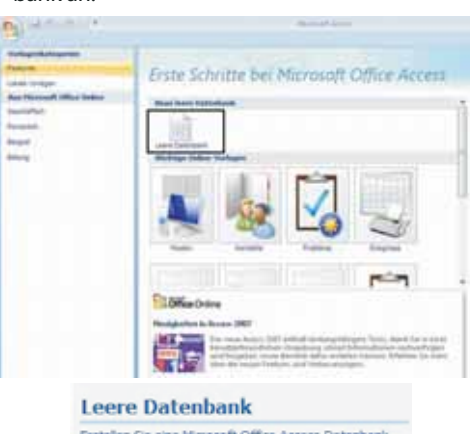

| Dateigame:                               |                                 |
|------------------------------------------|---------------------------------|
| auftrag.accdb                            | 8                               |
| C: \Dokumente und<br>Einstellungen \Admi | nistrator.LS110\Eigene Dateien\ |

Nun wählen Sie den wählen Sie im Ribbon "Externe Daten" das Symbol für "Weitere Datenbankformate importieren" aus und wählen "ODBC-Datenbank":

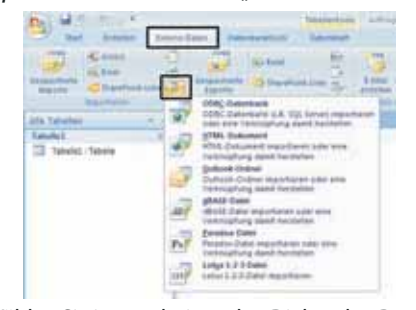

Wählen Sie im erscheinenden Dialog den Punkt "Erstellen Sie eine Verknüpfung zur Datenquelle, indem Sie eine verknüpfte Tabelle erstellen":

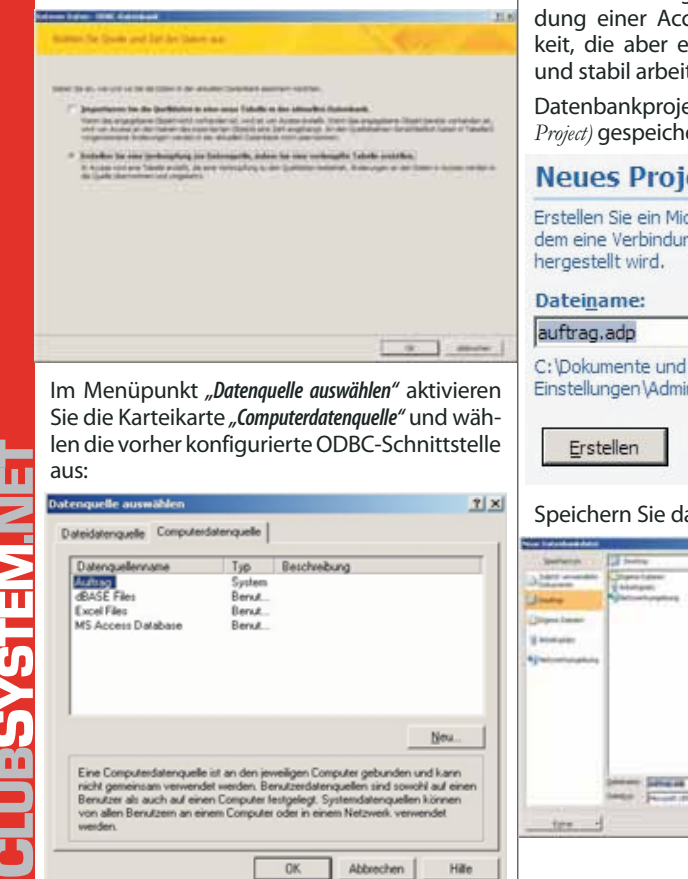

Wählen Sie dann die zu verknüpfenden Tabellen aus: Tabellen ? × Abbrechen Alle ausyshien Keine auswählen HEMA.OHEOK\_CONSTRAINTS SCHEMA.COLUMN\_DOMAIN\_USAGE SCHEMA.COLUMN\_PRIVILISES SCHEMA.COLUMNS SCHEMA.CONSTRAINT\_COLUMN\_U SCHEMA.CONSTRAINT\_TABLE\_USA SCHEMALCONSTRAINT\_TABLE\_ SCHEMALDOMAIN\_CONSTRAINT SCHEMALDOMAINS SCHEMALREY\_COLUMN\_USAGE SCHEMALRAIAMETERS SCHEMARGERENTIAL CONSTRAINTS SCHEMARGUTINE COLUMNS SCHEMARGUTINES SCHEMARGUTINES INFORMATION, SCHEMA, TABLE\_CONSTRAIN INFORMATION, SCHEMA, TABLE\_CONSTRAIN INFORMATION, SCHEMA, TABLES INFORMATION, SCHEMA, VIEW, COLUMN, US INFORMATION, SCHEMA, VIEW, TABLE\_USAG INFORMATION, SCHEMA, VIEWS +

#### Ergebnis:

| Alle Tabellen        | <b>*</b> \$ |
|----------------------|-------------|
| Tabelle1             | *           |
| Tabelle1 : Tabelle   |             |
| dbo_tArtikel         | *           |
| * 🕘 dbo_tArtikel     |             |
| dbo_tAuftrag         | \$          |
| 🌯 dbo_tAuftrag       |             |
| dbo_tAuftragsdetails | \$          |
| bo_tAuftragsdetails  |             |
| dbo_tKunden          | \$          |
| 🗞 🕘 dbo_tKunden      |             |
| dbo_tMitarbeiter     | *           |
| 谢 dbo_tMitarbeiter   |             |

Auf Basis dieser Verknüpfungen können nun Abfragen, Formulare und Berichte erstellt werden.

#### 6.3 MS Access-Datenbankprojekte (ohne **ODBC-Schnittstelle**)

Eine zweite Möglichkeit besteht in der Verwendung einer Access-internen Zugriffsmöglichkeit, die aber erst seit Access 2003 fehlerfrei und stabil arbeitet.

Datenbankprojekte werden als \*. ADP (Access Data Project) gespeichert.

### **Neues Projekt**

Erstellen Sie ein Microsoft Office Access-Projekt, von dem eine Verbindung mit Microsoft SQL Server

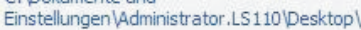

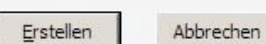

### Speichern Sie das Projekt:

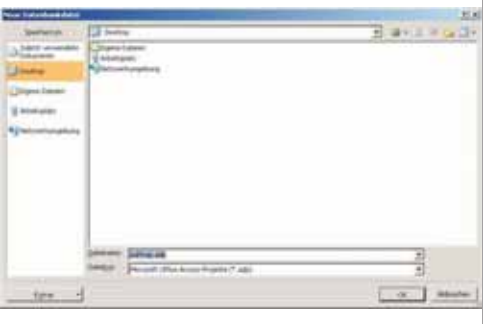

× **H** Datenver Verbindung Enweitent Alle 1 Geben Sie folgende Angaben an. um zu SQL Server-Daten zu verbinden: 1. Geben Sie einen Servemanen ein, oder wahlen Sie einen aus 5QL13 · Atusicies 2 Geben Sie Informationen zur Anmeldung beim Server ein F Integrieite Sicherheit von Windows NT verwenden C Spegifischen Benutzemanen und Kenrwort verwenden of . F Spechem dry Kernwols zulane F Genfle 3.0 Wablen Sie die Datenbank auf dem Server aus Adding + C Datenbankdatei als Datenbanknamen anfrigen Verbindung limiten QK. Abbrechen Hile

Wählen Sie in diesem Dialog den SQL-Server, die Art der Authentifizierung und die Datenbank aus.

Die Verbindung kann auch getestet werden:

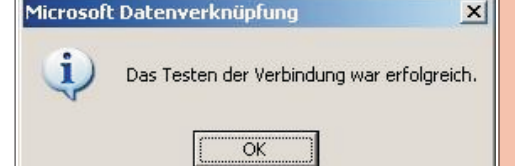

Man sieht, dass hier nicht nur Tabellenzugriffe übernommen wurden, sondern auch Sichten und gespeicherte Prozeduren (unter "Abfragen").

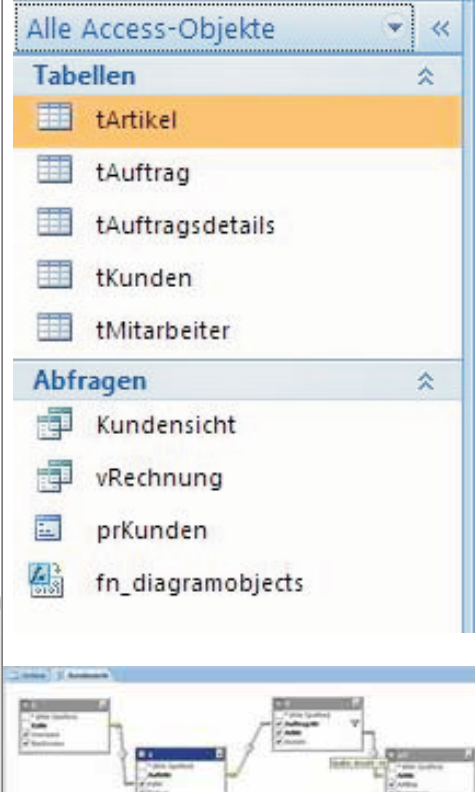

![](_page_18_Picture_1.jpeg)

**UBSYSTEM.NE** 

Microsoft SOL-Server 2005 ClubSvstem

![](_page_19_Picture_1.jpeg)

ClubSystem Microsoft SQL-Server 2005

![](_page_20_Picture_1.jpeg)

PENEW5-110 September 2008

![](_page_21_Picture_2.jpeg)

22

a freed on t

![](_page_22_Picture_1.jpeg)

Damit ist der Datenflusstask fertig konfiguriert:

![](_page_22_Picture_3.jpeg)

Schritt 5: Hinzufügen eines Skripttasks im Anschluss an den Datenflusstask

Wechseln Sie zur Karteikarte "Ablaufsteuerung":

![](_page_22_Picture_6.jpeg)

Ziehen Sie aus der Toolbox das Element "Skripttask" in den Designer-Bereich:

![](_page_22_Figure_8.jpeg)

Bearbeiten Sie nun die Eigenschaften des Skripttasks:

![](_page_22_Picture_10.jpeg)

| Klicken Sie                                                                                                    | auf <i>"Skript entw</i>                                                                                                    | verfen":                                                                                                    |            |
|----------------------------------------------------------------------------------------------------|----------------------------------------------------------------------------------------------------|----------------------------------------------------------------------------------------------------|------------|
| The local designment of the local designment of the lo |                                                                                                    | and the second second se                                                                                                    | +71.8      |
| Constanting of                                                                                                    | 2-1.7 A                                                                                                    | · ananara                                                                                                    |            |
|                                                                                                    | An and a second second | And a set of the second whether the second second s | i<br>Ratio |
| Concernent Streemen                                                                                                    | 5                                                                                                    | (844 () (84 () 1 (84 ()                                                                                                    | 1100       |

#### [Datei] – [Schließen und zurück]

Schließlich ziehen Sie im Designerbereich den grünen Pfeil vom Datenflusstask zum Task MeldungFertig.

![](_page_22_Picture_14.jpeg)

Damit haben Sie ein Beispiel-SSIS-Paket konfiguriert.

Zu Testzwecken können Sie das Paket über den Menüpunkt [Debuggen] – [Debuggen starten] ausführen

Das Paket kann nun auch im Dateisystem oder in der MSDB-Datenbank gespeichert werden. Vom SQL Server Management Studio ist es dann möglich, diese Pakete auszuführen bzw. mit einem SQL Server Agent-Zeitplan zu verknüpfen.

![](_page_22_Picture_18.jpeg)

# 9.1 Backup-Grundlagen

#### 1. Lokales Band

mit SQL Server-eigener Software

empfehlenswert für kleinere Umgebungen

#### 2.FileBackup

Sicherung mit SQL-Server eigener Software auf lokale Datei, diese Datei wird von zentraler Backup Server Lösung gesichert

#### Vorteil:

• keine zusätzlichen Probleme durch Drittanbietersoftware

Nachteil:

hoher Speicherplatzbedarf

#### 3. Drittanbieter Software-Agent

greift auf die SQL Server-API zu und sichert auf eine zentrale Bandstation.

Beispiele: BrightStor ARCserve Backup v9, Seagate Backup Exec, ...

# 4. Offline Backup

SQL Server-Dienst beenden, Daten- und Transaktionsdatei sichern Nachteile<sup>.</sup>

kein Arbeiten beim Sichern möglich

• Transaktions-Log kann nicht genutzt werden

**Beispiel:** 

C: ... Windows Server 2003 + SQL Server 2005 D: ... SOL Server Datenfiles

E: ... SQL Server Transaktionsprotokolle

Full Backup wurde am Mi 01:00 Uhr durchgeführt, Sicherung Transaktionslog Mi 09:00 Um 11:00 fällt Datenplatte D: aus.

Was macht man:

- aktuelles 1 Transaktionsprotokoll sichern!!!!!
- **NeuePlatteeinsetzen** 2
- 3. DBFullBackupRestore(StandMi01:00)
- 4. Transaktionslog Mi09:00Uhrrestore
- aktuelles Transaktionslog restore 5.

#### Anlegen von Backup-Geräten

USE master EXEC sp addumpdevice 'disk', 'Nwstripe1', 'C:\Backup\Nwstripe1.bak'

EXEC sp addumpdevice 'disk', 'Nwstripe2', 'C:\Backup\Nwstripe2.bak

#### Durchführen eines Backups (Anhängen)

BACKUP DATABASE Northwind to Nw1 WITH NOINIT,

DESCRIPTION = 'The second full backup of Northwind'

#### Differentielles Backup

BACKUP DATABASE Northwind TO DISK = 'C:\Backup\Nwdiff.bak

# WITH NOINIT, DIFFERENTIAL

#### Automatisieren von Backup-Jobs

Backup-Jobs sollten unbedingt mit SQL Server Agent automatisiert werden.

Erstellen Sie zunächst einen neuen Operator:

![](_page_22_Picture_58.jpeg)

![](_page_22_Picture_59.jpeg)

Π

![](_page_23_Picture_0.jpeg)

🖃 📸 SQL Server-Agent

E 🗀 Aufträge

🗄 🦲 Warnung

🕀 🧰 Operato

🗄 🧰 Proxys

Auftrags

Erstellen Sie nun einen neuen Auftrag:

Neuer Auftrag..

Zeitpläne verwalten

Auftragskategorien verwalten

D. March Klicken Sie in der linken Spalte auf "Schritte", dann auf die Schaltfläche "Neu": 18. 1 M Fairing | fairing Normalsyntax <101 ki Beispie 'FALSE USE NWCOPY GO 1 .

**RESTORE DATABASE Northwind FROM NWindBackup** RESTORE DATABASE Northwind FROM NWindBackup WITH FILE=2, NORECOVERY

Schritt 1 - eine Testdatenbank "NWCOPY" wird rückgesichert **RESTORE DATABASE NWCOPY FROM DISK =** 'C:\Backup\NWC1.bak' WITH REPLACE, RECOVERY EXEC sp\_dboption 'nwcopy', 'single user',

( KdNr int identity(1,1) primary key, Nachname nvarchar(50) NOT NULL, go

insert tKunden (Vorname, Nachname, Zeit) values ('Christian', 'Zahler', getdate()) insert tKunden (Vorname, Nachname, Zeit) values ('Matthias', 'Jandl', getdate())

Test

select \* from tKunden

Backup Device anlegen exec sp addumpdevice 'disk', 'KundenBackup', 'E:\backup\FullBackup.dat'

Full Backup, z.B. jeden Sonntag, 02:00 Uhr früh backup database Kundenverwaltung to

KundenBackup

Wirsimulieren die Weiterbearbeitung der Datenbank insert tKunden (Vorname, Nachname, Zeit) values ('Markus', 'Meller', getdate())

Transaktionsprotokoll-Backup, z.B. täglich 09:00, 12:00, 15:00 backup log Kundenverwaltung to KundenBackup

| Nach diesem Vorgang wird weitergearbeitet                                                                                                    |                             |                                  |                                                                                                    |                                |
|----------------------------------------------------------------------------------------------------|-----------------------------|----------------------------------|----------------------------------------------------------------------------------------------------|--------------------------------|
| <pre>insert tKunden (Vorname, Nachname, Zeit) values ('Anton', 'Postl', getdate())</pre>                                                                                                    | Column name                 | Data type                        | Description for SQL Server backup sets                                                                            | Description for other backup   |
| Wirsimulieren Absturz, mdfist beschädigt                                                                                                    | Deslamblemen                |                                  | De dum esta surs                                                                                                  | Sets                           |
| select databaseproperty ('Kundenverwaltung', 'IsShutDown')<br>Ergebnis 1 bedeutet, dass Datenbank nicht zur Verfügung steht                                                                                                    | BackupName<br>BackupDescrip | nvarchar(128)<br>- nvarchar(255) | Backup set name.<br>Backup set description.                                                                       | Data set name<br>Data set des- |
| Wiederherstellungsvorgang                                                                                                    | BackunTyne                  | smallint                         | Backun type:                                                                                                    | Backun type:                   |
| Schritt 1: restliches Transaktionsprotokoll sichern                                                                                                    | Васкиртуре                  | Smallint                         | 1 = Database                                                                                                    | 1 = Normal                     |
| backup log Kundenverwaltung to KundenBackup with NO_TRUNCATE                                                                                                    |                             |                                  | 2 = Transaction log<br>4 = File                                                                                   | 5 = Differential               |
| Schritt 2: beschädigte Datenbank im Management Studio löschen                                                                                                    |                             |                                  | 5 = Full differential                                                                                             | tal                            |
|                                                                                                    |                             |                                  | 6 = File differential<br>7 = Partial                                                                              | 17 = Daily                     |
| Schrift 3: Sicherungsmedium analysieren                                                                                                    |                             |                                  | 8 = Partial differential                                                                                          |                                |
| Schritt 4: Finspielen Full Backup                                                                                                    | ExpirationDate              | datetime                         | Expiration date for the backup                                                                                    | NULL                           |
| restore database Kundenverwaltung from KundenBackup with file = 1,                                                                                                    | Comprosed                   | tipyint                          | Sel.<br>0 - No. SOL Server dece no.                                                                               | t\M/bathar the ba              |
| norecovery                                                                                                    | Compressed                  | uriyirit                         | support software compression.                                                                                     | ckup set is com-               |
| Schrift 5: Einspielen 1. Transaktionslog-Backup                                                                                                    |                             |                                  |                                                                                                    | pressed using software-based   |
| Schritt 6: Finspielen letztes Transaktionslog-Backup                                                                                                    |                             |                                  |                                                                                                    | compression:                   |
| restore log Kundenverwaltung from KundenBackup with file = 3. recovery                                                                                                    |                             |                                  |                                                                                                    | 1 = Yes<br>0 = No              |
| Zusammenfassuna                                                                                                    | Position                    | smallint                         | Position of the backup set in the                                                                                 | Position of the                |
| 1. Datenbank komplett löschen                                                                                                    |                             |                                  | volume (for use with the FILE =                                                                                   | -backup set in                 |
| 2. Aktuellstes Datenbank Vollbackup wiederherstellen mit der Option:                                                                                                    | DeviceType                  | tinvint                          | Number corresponding to the                                                                                       |                                |
| "Datenbank nicht weiter ausführen. Zusätzliche Transaktionsprotokolle können wiederherge-                                                                                                    | DeviceType                  | unynne                           | device used for the backup ope                                                                                    | -                              |
| stellt werden"                                                                                                    |                             |                                  | ration.<br>Disk:                                                                                                  |                                |
| 3. Erstes Transaktionsprotokoll wiederherstellen mit Option: "Datenbank                                                                                                    |                             |                                  | 2 = Logical                                                                                                    |                                |
| nicht weiter ausführen. Zusätzliche Iransaktionsprotokolle konnen wiederhergestellt werden"                                                                                                    |                             |                                  | Tape:                                                                                                    |                                |
| 4. Letztes Transaktionsprotokoll wiederherstellen mit Option: "Datenbank<br>weiter ausführen Zusätzliche Transaktionsprotokolle können nicht wiederhergestellt werden"                                                                                                    |                             |                                  | 5 = Logical<br>105 = Physical                                                                                     |                                |
| RESTORE HEADERONLY FROM TestRestore Backup                                                                                                    |                             |                                  | Virtual Device:                                                                                                   |                                |
| DECLARE @File int                                                                                                    |                             |                                  | 7 = Logical<br>107 = Physical                                                                                     |                                |
| DECLARE @FileBegin int<br>DECLARE @FileEnd int                                                                                                    |                             |                                  | Logical device names and devi                                                                                     | -                              |
| SET @FileBegin = 2                                                                                                    |                             |                                  | ckup_devices.                                                                                                    |                                |
| SET @FileEnd = 3<br>RESTORE DATARASE TestRestore FROM TestRestore Backup, WITH FILE = 1                                                                                                    | UserName                    | nvarchar(128)                    | Username that performed the                                                                                       | Username that                  |
| NORECOVERY                                                                                                    |                             |                                  | backup operation.                                                                                                 | performed the                  |
| SET @File = @FileBegin<br>WHTLF @File <= @FileFnd - 1                                                                                                    |                             |                                  |                                                                                                    | on                             |
| BEGIN                                                                                                    | ServerName                  | nvarchar(128)                    | Name of the server that wrote                                                                                     | NULL                           |
| RESTORE LOG TestRestore FROM TestRestore_Backup WITH FILE = @File,<br>NORECOVERY                                                                                                    | DatabaseName                | nvarchar(128)                    | Name of the database that was                                                                                     | s NH II I                      |
| SET @File = @File + 1                                                                                                    | Databaservanie              | 11/01/01/01/01/02/05             | backed up.                                                                                                    | NOLL                           |
| RESTORE LOG TestRestore FROM TestRestore Backup WITH FILE = @FileEnd                                                                                                    | DatabaseVersi               | - int                            | Version of the database from                                                                                      | NULL                           |
| Ergebnis "Restore HEADERONLY"                                                                                                    | DatabaseCreati              | - datetime                       | Date and time the database was                                                                                    | 2 NI II I                      |
| use master<br>backup databace AdventureWorks to BackupDev                                                                                                    | onDate                      |                                  | created.                                                                                                    | JNOLL                          |
| RESTORE HEADERONLY                                                                                                    | BackupSize                  | numeric(20,0)                    | Size of the backup, in bytes.                                                                                     | NULL                           |
| FROM DISK = N'C:\Backups\BackupDev.bak'                                                                                                    | FirstLSN                    | numeric(25,0)                    | Log sequence number of the                                                                                        | €NULL                          |
| GO                                                                                                    | LastI SN                    | numeric(25.0)                    | Log sequence number of the                                                                                        | NI II I                        |
| BackunName BackunDescription BackunTv ExpirationDate Compressed Position DeviceTv                                                                                                    | LUSILON                     | 1011010(20,0)                    | next log record after the backup                                                                                  | )                              |
| NULL NULL 1 NULL 0 1 2                                                                                                    |                             |                                  | set.                                                                                                    |                                |
| Unithane Semethane Databaretiane Databaretience Databaretiencore Backupter FetCIN LastSN                                                                                                    | CheckpointLSN               | numeric(25,0)                    | most recent checkpoint at the                                                                                     | 3NULL<br>3                     |
| Hold Udarentes Mold Adventariat; \$11 206-1034105344500 30000006600005 3000000600005                                                                                                    |                             |                                  | time the backup was created.                                                                                      |                                |
| Obstaged(3N)         Datasetatistig(3N)         East-place(as)         East-place(base)         East-place(base)         East-place(base)         Decode and place(base)         Decode and place(base)         Decode(as)         Decode(as) <thdecode(as)< th=""> <thdecode(as)< th=""> <thdecode(as)< td=""><td>DatabaseBa<br/>ckupLSN</td><td>- numeric(25,0)</td><td>Log sequence number of the most recent full database ba-</td><td>∍NULL<br/>-</td></thdecode(as)<></thdecode(as)<></thdecode(as)<> | DatabaseBa<br>ckupLSN       | - numeric(25,0)                  | Log sequence number of the most recent full database ba-                                                          | ∍NULL<br>-                     |
|                                                                                                    |                             |                                  | DatabaseBackupLSN is the                                                                                          | •                              |
| CompatibilityLevel SoftwareVendorid SoftwareVendorMace SoftwareVendorMinor SoftwareVendorBud MachineName Flags<br>90 4508 9 0 1399 14444 512                                                                                                    |                             |                                  | "begin of checkpoint" that is trig-                                                                               | -                              |
|                                                                                                    |                             |                                  | This LSN will coincide with                                                                                       | 1                              |
| BindingID         RecoveryFo80D         Collation           59568629-860F-4000-8AC0-52194A773038         B955AAC8-8B1A-4C10-AD08-0140FEF2FC72         SQL_Latin1_General_CP1_CI_AS                                                                                                    |                             |                                  | when the database is idle and                                                                                     | l<br>t                         |
| Family/C Hall-Aligenties   Intracted   Intraction   Integration   HallwhatCreations   International                                                                                                    |                             |                                  | no replication is configured.                                                                                     |                                |
| EREACHERACIAGE REPERTOR 8 8 8 8 8 8 8 8 8                                                                                                    | BackupStartDa<br>te         | -datetime                        | Date and time that the backup operation began.                                                                    | Media Write<br>Date            |
| 0         0         0         0         0         0         0         0         0         0         0         0         0         0         0         0         0         0         0         0         0         0         0         0         0         0         0         0         0         0         0         0         0         0         0         0         0         0         0         0         0         0         0         0         0         0         0         0         0         0         0         0         0         0         0         0         0         0         0         0         0         0         0         0         0         0         0         0         0         0         0         0         0         0         0         0         0         0         0         0         0         0         0         0         0         0         0         0         0         0         0         0         0         0         0         0         0         0         0         0         0         0         0         0         0         0         0                                                                                                            | BackupFinish<br>Date        | - datetime                       | Date and time that the backup operation finished.                                                                 | Media Write<br>Date            |
| Distance Section 200 August and an and an and an and an and an an an an an an an an an an an an an                                                                                                    | SortOrder                   | smallint                         | Server sort order. This column is<br>valid for database backups only<br>Provided for backward compati-<br>bility. | NULL                           |
|                                                                                                    | CodePage                    | smallint                         | Server code page or character set used by the server.                                                             | rNULL                          |

|                                     | IVI                                                                                                    | icrosoft SQL-Server 2005                                                                   | bSystem                                                                                                    |
|-------------------------------------|----------------------------------------------------------------------------------------------------|--------------------------------------------------------------------------------------------|----------------------------------------------------------------------------------------------------|
| UnicodeLocaleId int                 | Server Unicode locale ID confi-NULL<br>guration option used for Unico-<br>de character data sorting. Provi-<br>ded for backward compatibility.                                                                                                    | IsDamaged bit                                                                              | 1 = Database was damagedNULL<br>when backed up, but the backup<br>operation was requested to con-<br>tinue despite errors.                                                                                                    |
| UnicodeCompa-int<br>risonStyle      | Server Unicode comparison sty-NULL<br>le configuration option, which<br>provides additional control over<br>the sorting of Unicode data. Pro-<br>vided for backward<br>compatibility.                                                                                                    | BeginsLog-bit<br>Chain                                                                     | 1 = This is the first in a continu-NULL<br>ous chain of log backups. A log<br>chain begins with the first log ba-<br>ckup taken after the database is<br>created or when it is switched<br>from the Simple to the Full or                                                                                                    |
| CompatibilityLe-tinyint vel         | Compatibility level setting of the NULL database from which the ba-<br>ckup was created.                                                                                                    | HasIncomplete-bit<br>MetaData                                                              | Bulk-Logged Recovery Model.<br>1 = A tail-log backup with incom-NULL<br>plete meta-data.                                                                                                    |
| SoftwareVendo-int<br>rld            | Software vendor identification Software vendor<br>number. For SQL Server, thisidentification<br>number is 4608 (or hexadecimal number<br>0x1200).                                                                                                    |                                                                                            | For information about tail-log ba-<br>ckups with incomplete backup<br>metadata, see Tail-Log<br>Backups.                                                                                                    |
| SoftwareVersi-int<br>onMajor        | Major version number of the ser-Major version<br>ver that created the backup set. number of the<br>software that<br>created the ba-<br>drum cot                                                                                                    | IsForceOffline bit<br>IsCopyOnly bit                                                       | 1 = Backup taken withNULL<br>NORECOVERY; the database<br>was taken offline by backup.<br>1 = A copy-only backup. NULL                                                                                                    |
| SoftwareVersi-int<br>onMinor        | Minor version number of the ser-Minor version<br>ver that created the backup set. number of the<br>software that<br>created the ba-<br>ckup set                                                                                                    |                                                                                            | A copy-only backup does not<br>impact the overall backup and<br>restore procedures for the data-<br>base. For more information, see<br>Copy-Only Backups (Simple<br>Recovery Model) or Copy-Only<br>Backups (Full Recovery Model).                                                                                                    |
| SoftwareVersi-int                   | Build number of the server that NULL                                                                                                    |                                                                                            |                                                                                                    |
| MachineName nvarchar(128)           | Name of the computer that per-Type of the com-<br>formed the backup operation. puter that perfor-<br>med the backup<br>operation                                                                                                    | FirstRecovery-uniqueidentifier<br>ForkID                                                   | D for the starting recovery fork.NULL<br>This column corresponds to<br>first_recovery_fork_guid in the<br>backupset table.<br>For data backups, FirstReco-<br>veryEntID equals_Recovery                                                                                                    |
| Flags int                           | Individual flags bit meanings if NULL<br>set to 1:<br>1 = Log backup contains<br>bulk-logged operations.<br>2 = Snapshot backup.<br>4 = Database was read-only.                                                                                                    | ForkPointLSN numeric(25,0<br>NULL                                                          | ForkID.<br>))If FirstRecoveryForkID is notNULL<br>equal to RecoveryForkID, this is<br>the log sequence number of the<br>fork point Otherwise, this value                                                                                                    |
|                                     | when backed up.<br>8 = Database was in single-user<br>mode when backed up.<br>16 = Backup contains backup<br>checksums.                                                                                                    | RecoveryModel nvarchar(60)                                                                 | is NULL.<br>Recovery model for the Databa-NULL<br>se, one of:<br>FULL<br>BULK-I OGGED                                                                                                    |
|                                     | <ul> <li>32 = Database was damaged<br/>when backed up, but the backup<br/>operation was requested to con-<br/>tinue despite errors.</li> <li>64 = Tail log backup.</li> <li>128 = Tail log backup with in-<br/>complete metadata.</li> <li>256 = Tail log backup with<br/>NORECOVERY.</li> <li>Important:</li> </ul> | DifferentialBa-numeric(25,0<br>seLSN NULL                                                  | SIMPLE<br>SIMPLE<br>))For a single-based differential NULL<br>backup, the value equals the<br>FirstLSN of the base backup;<br>changes with LSNs greater than<br>or equal to DifferentialBaseLSN<br>are included in the differential.<br>For a multi-based differential,<br>the value is NULL, and the base<br>LSN must be determined at the |
|                                     | We recommend that instead of<br>Flags you use the individual<br>Boolean columns (listed below<br>starting with HasBulkLogged-<br>Data and ending with                                                                                                    |                                                                                            | file level).<br>For non-differential backup ty-<br>pes, the value is always NULL.<br>For more information, see The<br>Base of a Differential Backup.                                                                                                    |
| BindingID uniqueidentifier          | IsCopyOnly).<br>Binding ID for the database.NULL<br>This corresponds to sys.databa-<br>ses database_guid. When a da-<br>tabase is restored, a new value<br>is assigned. Also see Family-<br>GUID (below).                                                                                                    | DifferentialBa-uniqueidentifier<br>seGUID                                                  | <ul> <li>For a single-based differential NULL<br/>backup, the value is the unique<br/>identifier of the base backup.</li> <li>For multi-based differentials, the<br/>value is NULL, and the differen-<br/>tial base must be determined<br/>per file.</li> </ul>                                                                             |
| RecoveryForkID uniqueidentifier     | ID for the ending recovery fork.NULL<br>This column corresponds to<br>last_recovery_fork_guid in the<br>backupset table.                                                                                                    | BackupType-nvarchar(60)<br>Description                                                     | For non-differential backup ty-<br>pes, the value is NULL.<br>Backup type as string, one of: Backup type as<br>DATABASE string, one of:                                                                                                    |
| Collation nvarchar(128)             | For data backups, Recovery-<br>ForkID equals FirstRecovery-<br>ForkID.                                                                                                    |                                                                                            | TRANSACTION LOG NORMAL<br>FILE OR FILEGROUP DIFFERENTIAL<br>DATABASE DIFFERENTIAL<br>FILE DIFFERENTIAL PARTIAL INCREMENTAL                                                                                                    |
| FamilyGUID uniqueidentifier         | ID of the original database when NULL<br>created. This value stays the<br>same when the database is res-<br>tored.                                                                                                    | BackupSet-uniqueidentifie<br>GUID NULL                                                     | PARTIAL DIFFERENTIAL<br>DAILY<br>or Unique identification number of NULL<br>the backup set, by which it is                                                                                                    |
| HasBulkLogged-bit                   | 1 = Log backup containingNULL                                                                                                    |                                                                                            |                                                                                                    |
| Data<br>IsSpanshot bit              | bulk-logged operations.                                                                                                    | Die Kapitel 10-14 hefinde                                                                  | en sich im Anhang zu dieser Ausgabe. Der                                                                                                    |
| IsReadOnly bit                      | 1 = Database was read-onlyNUII                                                                                                    | Anhang ist eine PDF-Date                                                                   | ei, die bei der Webversion dieses Artikels                                                                                                    |
| IsSingleUser bit                    | when backed up.<br>1 = Database was single-userNULL<br>when backed up.                                                                                                    | downgeloadetwerdenkan<br>DirekterLink:http://pcnews.<br>Details zur <b>Installations d</b> | n.http://pcnews.at/?id=pcn110<br>at/ pdf/n1101001.pdf<br><b>es SOL-Servers 2008</b> finden sich ebenfalls                                                                                                    |
| H a s B a c k u p- bit<br>Checksums | 1 = Backup contains backupNULL<br>checksums.                                                                                                    | ineinem Anhangals PDF-Da                                                                   | atei:http://pcnews.at/_pdf/n1101011.pdf                                                                                                    |

# 8051-Mikrocontroller-News

Ein Erfahrungsbericht von Manfred Resel über eine Diplomarbeit und ein Unterrichtsprojekt aus der Abteilung für Elektronik, Ausbildungsschwerpunkt Technische Informatik an der HTL Hollabrunn.

# **Manfred Resel**

# Roboter mit Liniensensor

Ziel dieser Diplomarbeit war der Bau eines spezialisierten Roboters, um damit an der **Robot-Challenge** für die Bewerbe **Parallelslalom** und **Slalom Enhanced** teilzunehmen. http://www.robotchallenge.at/

Die InnoC-RobotChallenge ist Österreichs größter Wettbewerb für selbstgebaute, autonome und mobile Roboter und findet seit 2004 jedes Jahr im März in Wien statt. Rund 50 Roboter aus 8 verschiedenen Ländern nahmen am diesjährigen Bewerb am 05. und 06. April im Siemens Forum teil. Die beiden Schüler qualifizierten sich am ersten Tag für die Endrunde und erreichten schließlich das Viertelfinale jedes Bewerbs. Sowohl die gesamte Elektronik (Motorsteuerung, Sensorik) als auch die Mikrocontroller-Software wurde von den beiden Schülern selbst entwickelt.

![](_page_26_Picture_7.jpeg)

Michael Neumayer und David Rasic knapp vor dem Viertelfinale

Die Teilnahme an diesem Wettbewerb erfordert, dass es dem Roboter autonom möglich ist, einer schwarzen Linie zu folgen, Hindernissen auszuweichen sowie mit unterschiedlichen Lichtverhältnissen und Linienunterbrechungen umzugehen.

#### Auszüge aus den Allgemeinen Regeln ...

• Der Roboter muss auf Basis eigener Entwicklungen entstanden sein. Die Verwendung fertiger Module ist zulässig, verboten sind jedoch Roboter-Komplettsysteme, die fertig aufgebaut und für den Bewerb vorprogrammiert vertrieben werden. Zumindest in der Software-Entwicklung muss die Eigenleistung klar erkennbar sein.

• Der Roboter muss autonom agieren, darf also nicht ferngesteuert werden. Systeme, wie Sensorik, Stromversorgung, Datenverarbeitung und Steuerung müssen sich vollständig direkt am Roboter befinden.

• Die Roboter müssen bodengebunden sein, sie dürfen also nicht springen oder fliegen.

• Der Roboter darf die Wettkampffläche nicht beschädigen. Kettenantriebe sollten dementsprechend aus Kunststoff oder Gummi sein.

• Die Maximalabmessungen für den jeweiligen Bewerb dürfen nicht überschritten werden. • Jegliche Art von Waffen (z.B. Sägen, Laser, Elektroschocker, Hämmer, ...) sind verboten.

![](_page_26_Picture_17.jpeg)

Eine Hauptaufgabe des Projektes bestand in der Evaluierung von für Roboteranwendungen geeigneten Mikrocontrollern und Mechaniksystemen. Insgesamt wurden 2 verschiedene  $\mu$ C-Familien und 2 unterschiedliche Mechaniksysteme auf ihre Tauglichkeit untersucht.

![](_page_26_Picture_19.jpeg)

Die Analog Devices **Blackfin Architektur** ist eine Kombination aus einem 32bit RISC-Mikrocontroller und einem 16-Bit-Festkomma-DSP mit zwei MAC-Einheiten und SIMD-Unterstützung. Das macht sie zu einer idealen Architektur für *Embedded Systems* in den Bereichen Audiound Videoverarbeitung sowie Kommunikation. Derzeit gibt es die Blackfin Prozessoren sowohl als *Single Core CPU* als auch für rechenintensive Anwendungen als *Dnal Core CPU*. Je nach Typ können die Prozessoren mit Taktfrequenzen von bis zu 756 MHz betrieben werden.

**Tinyphoon** http://www.tinyphoon.com ist eine Roboterplattform der Firma Bluetechnix http://www.bluetechnix.com, die in Zusammenarbeit mit dem Institut für Computertechnik der Technischen Universität Wien ursprünglich als Fußballroboter entwickelt wurde, mittlerweile aber auch andere Anwendungen findet. Kollege **DI Josef Reisinger** betreute eine weitere Gruppe, die sich mit dieser Plattform beschäftigte und durch seine guten Kontakte zur Firma Bluetechnix war es Ihm möglich, dort die mechanischen Teile fertigen zu lassen und für uns zu kaufen.

![](_page_26_Picture_23.jpeg)

Als Entwicklungssystem für den Blackfin Prozessor ist von Analog Devices das Softwarepaket VisualDSP++ und ein proprietärer Echtzeit-

![](_page_26_Picture_25.jpeg)

kernel mit der Bezeichnung VDK verfügbar. Zusätzlich gibt es eine Portierung von uClinux, ei-

![](_page_26_Picture_27.jpeg)

ner speziellen Linuxvariante mit sehr geringen Hardwareanforderungen. Für die Entwicklung von Programmen für uClinux gibt es eine eigene Toolchain bestehend aus gcc-Crosscompiler speziell für die Blackfin Prozessoren und den dafür benötigten Libraries (uClibc). Nach einigen Tests entschieden wir uns aus Zeitgründen für die AVR Linie, verwendeten aber die perfekte Mechanik (ohne Kamera) der Firma Bluetechnix.

**AVR** ist eine 8-Bit Mikrocontroller-Familie mit RISC-Architektur. Im Gegensatz zu vielen anderen Mikrocontroller-Architekturen hat die AVR-Architektur keine Vorgänger. Sie ist ein komplettes Neudesign, das Anfang der 90-Jahre an

8051-Mikrocontroller-NewsausHollabrunn PROJEK

![](_page_27_Figure_1.jpeg)

der Universität für Technologie in Trondheim/ Norwegen entwickelt und vom Hersteller **Atmel** aufgekauft wurde. Es gibt eine ganze Serie von AVR-Controllern. Sie alle werden ähnlich programmiert, haben vergleichbaren Befehlssatz und physikalische Eigenschaften, bieten jedoch unterschiedliche Features und Peripherie. Der AVR-Kern ist außergewöhnlich klein und enthält nur rund 4000 Gatter. Es gibt zahlreiche und kostenlose Entwicklungssysteme für Assembler- oder C-Programmierer, sowie eine Unzahl von In Circuit Flash Programmern mit USB- oder RS232-Schnittstelle.

Das AVR Studio unterstützt von Haus aus nur die Assemblerprogrammierung. Daher mussten wir noch zusätzlich den C-Compiler WinAVR downloaden.

#### http://winavr.sourceforge.net/

Die Steuerung des Roboters wurde in 2 Teile aufgeteilt. Hierzu übernimmt ein Prozessor die Steuerung der Motorplatine, während ein zweiter Prozessor die Daten der Sensoren auswertet. Abhängig von den Sensoren werden die Steuersignale auf der Hauptplatine, auf der ein ATmega164P Controller im Dil40-Sockel sitzt, generiert und über den UART an die Motorplatine ausgesandt. Die Linienverfolgung erfolgt mithilfe von 7 CNY70 Reflexlichtschranken, die mit einer Infrarotleuchtdiode und einem Fototransistor ausgestattet sind, um die Störlichtunempfindlichkeit zu gewährleisten. Die Hinderniserkennung wird mithilfe eines Sharp GP2D02 Abstandsensor realisiert der Hindernisse in einer Distanz von 10 – 80 cm erkennt.

Die Schüler **David Rasic** und **Michael Neumayr** wurden am 3.4.2008 vom ORF eingeladen, ihre Diplomarbeit im Rahmen der Sendung "Frühlingszeit" vorzustellen.

![](_page_27_Figure_8.jpeg)

Die Ansteuerung der beiden Gleichstrommotoren übernimmt ein ATmega168, in einem DIL28 Gehäuse, der über den UART die Richtungs- und Geschwindigkeitssollwerte erhält. Aus diesen Sollwerten erzeugt der Controller die PWM-Signale und die zusätzlichen Steuersignale zur Ansteuerung des Motorbrücken-ICs L6205.

Die 9.6V Spannungsversorgung wird mithilfe von 8 NiMh Akkus realisiert. Weiters haben wir eine intelligente Ladeschaltung entwickelt, die es uns ermöglicht, die Akkus besonders schnell und auch im Betrieb zu laden.

Die gesamte Hardware ist modular nach einer Art "Stockhausprinzip" aufgebaut. Das bedeutet, dass unser Roboter durch theoretisch beliebig viele Module (z. B.: Funkmodul etc.) erweitert werden kann, die nur auf die bereits vorhanden Module aufgesteckt werden müssen. Durch das modulare Konzept ist es möglich, zur Steuerung des Roboters Platinen mit jedem beliebigen Controller, der über eine UART-Schnittstelle verfügt zu entwickeln und zu verwenden.

![](_page_27_Figure_12.jpeg)

![](_page_27_Picture_13.jpeg)

#### Mikrocontrollergesteuerte Temperaturprofilerzeugung

Dieses Unterrichtsprojekt wurde für die private HTL für Lebensmitteltechnologie in Hollabrunn unter dem Motto "Leben mit Qualität – Lebensmittelqualität" ausgeführt.

Im Laborbetrieb wird zurzeit der Eiweißgehalt folgender Lebensmitteln bestimmt:

- Fleisch und Fleischwaren,
- Suppenprodukte,
- Käse, Milch und Brot.

Der Eiweißgehalt wird über den im Produkt enthaltenen Stickstoff bestimmt, da dieser nur in den Eiweißen in nennenswerter Menge enthalten ist. Weiters kommt Stickstoff in Eiweißen mit einem weitgehend konstanten und bekannten Anteil vor. Daher kann man mit Hilfe einer Multiplikation des Stickstoffgehaltes mit einem für die meisten Lebensmittel konstanten Faktor den Eiweißgehalt berechnen.

%Eiweiß = %Stickstoff x 6,25

#### Stufe 1: Kjeldahl-Aufschluss

Aufschließen der Probe mit konzentrierter Schwefelsäure, es entsteht eine Lösung von Ammoniumsulfat (NH4)2SO4.

#### Stufe 2: Destillation nach Parnas-Wagner

Ammoniak NH3 (und damit der Stickstoff) wird aus der Probe ausgetrieben und in einer Vorlage aufgefangen

#### **Stufe 3: Titration**

Der Ammoniakgehalt in der Vorlage wird durch Reaktion mit Salzsäure analysiert.

Für unser Projekt ist jedoch nur die erste Stufe, der Kjeldhal-Aufschluss interessant. Hierzu wird eine auf zehntel Milligramm genau gewogene Menge der Probe (etwa 2 Gramm) in einer Aufschlussröhre mit 96%iger Schwefelsäure versetzt. Weiters gibt man einen Katalysator (Reaktionsbeschleuniger) und einen Entschäumer dazu. Die Reaktion findet letztlich bei einer Temperatur von 450°C statt.

Die konzentrierte Säure wirkt stark oxidierend, alle organischen Substanzen werden oxidiert (wie bei einer Verbrennung), der Kohlenstoff wird zuerst schwarz und dann zu gasförmigem CO2, der Wasserstoff wird nach der Reaktion als Wasserdampf ausgeschieden. Zurück bleibt nur der Stickstoff als anorganische Verbindung.

![](_page_28_Picture_17.jpeg)

Diese Heizplatte mit Pt100 Temperaturfühler wurde uns von der HTL für Lebensmitteltechnologie zur Verfügung gestellt. Die Aufgabe unserer Steuerung ist es nun, den Aufschluss so vorsichtig zu steuern, dass es zu keinem Überschäumen aufgrund der heftigen Reaktion der Schwefelsäure kommt.

Das Herzstück unseres LEL-Variostat ist ein LPC 936 Mikrocontroller, ein 16-kByte 8051-Flash Controller Derivat von Philips, der über I2C-Bus das LCD, das Matrixkeyboard, die Mensch Maschine Kommunikation mit Schallgeber und über ein Interface die Heizung steuert. Die Echtzeit-Temperaturmessung (von 0°C bis 500°C) geschieht über ein externes ADC Modul. An diesem ADC (Analog-Digital-Konverter) ist ein Pt100 Temperaturfühler angeschlossen. Dieser Fühler, hat bei einer Temperatur von 0°C einen Widerstandswert von 100 Ohm und man kann sehr leicht mit Hilfe seiner Kennlinie über den Widerstandswert die aktuelle Temperatur berechnen. Zur Verarbeitung der vom ADC gelieferten Daten wird ein LPC 925 Mikrocontroller, ein 8-kByte 8051-Flash Controller Derivat von Philips verwendet. Dieser kommuniziert über eine UART Schnittstelle mit dem LPC936 und sendet ihm auf Anfrage über RS232 den aktuellen Temperaturwert. Die verschiedenen Temperaturprofile werden so wie der Programmcode ("In Applikation Programmierbar") im internen Flashspeicher abgelegt. Die Zustandsmaschine legt ihre Information im 5 Minutentakt ebenfalls im Flash ab. Der aktivierte interne Watchdog verhindert Probleme, die sich durch Netzausfall ergeben könnten.

Die gesamte Hardware ist auf zwei getrennten Leiterplatten aufgebaut. Auf der Netzplatine befinden sich ein Transformator, der die Versorgungsspannung für die Hauptplatine erzeugt und zwei Relais, die die Heizplatte schalten. Die Hauptplatine (Spannungen zwischen 3,3V und 5V) und die Netzplatine (teilweise 220V) wurden aus Sicherheitsgründen getrennt aufgebaut, sind jedoch über ein Flachbandkabel verbunden. Über dieses Flachbandkabel werden einerseits die Hauptplatine mit Spannung versorgt und andererseits über ein Steuersignal die Relais für die Heizplatte angesteuert.

In der Ausgabe **PENEW5**-95 kann man unter http://pcnews.at//ins/pcn/0xx/09x/095/\_pdf/n95002 4.pdf Details über den mittlerweile in Serie gefertigten LPC925-HTL-HL-USB-Flash-Programmer nachlesen.

Die Software des LEL Variostat ist einfach zu bedienen und bietet folgende Möglichkeiten:

• Ausführen von vier vordefinierten Programmen (1 Stunde 220°C, dann 2 Stunden mit 330°C...)

 Manuelles Heizen auf eine bestimmte Temperatur

Editieren von eigenen Programmen

• Zurücksetzen auf ursprüngliche Einstellungen

Hier als Beispiel unser Testprogramm 04 "Ketchup/LM fett+eiweißarm". Es ist mit einer Dauer von 2 Stunden und 30 Minuten das Kürzeste.

| Stufe | Zieltemperatur | Aufheizzeit | Wartezeit | Gesamtzeit |
|-------|----------------|-------------|-----------|------------|
| 1     | 250°C          | 25min       | 10 min    | 35 min     |
| 2     | 420°C          | 20min       | 1h 05 min | 1h 25 min  |
| 3     | Abkühlen       |             | 30 min    | 30 min     |

Das Gerät wurde zweimal angefertigt und ist seit April 2008 im Labor der privaten HTL für Lebensmitteltechnologie im Einsatz.

![](_page_28_Figure_31.jpeg)

LC-Dripki

Von links nach rechts Leo Lechner, FOL Dipl.-Päd. Leopold Holzweber (unter seiner Anleitung wurde nach unseren AutoCAD Zeichnungen das Gehäuse angefertigt) Rudolf Groß und Roland Hauer

![](_page_28_Picture_33.jpeg)

# **Source Code Konverter**

# **Thomas Reinwart**

Welcher Entwickler stand noch nicht vor dem Problem, den Sourcecode einer Entwicklungssprache in eine andere zu übernehmen?

Die Gründe dafür können vielseitig sein:

• Organisatorisch bedingt: es werden mehrere Entwicklungssprachen parallel eingesetzt.

• Historisch bedingte Relikte

 Keine ausreichenden Kenntnisse des Syntax einer Sprache

Sample Code nur in einer Sprache verfügbar

• Der Sourcecode muss debuggt werden, dabei durchgängig in einer Sprache

Durch die .net runtime von Microsoft ist ein konvertieren des Sourcecodes wesentlich einfacher geworden. Entsprechende Tools gibt es am Markt.

Man kann allerding nicht immer davon ausgehen, dass es "sauber" ist, ein Program 1 zu 1 zu konvertierten und damit weiter zu arbeiten. Jede Entwicklungssprache hat seine Eigenheiten, die in einer Sprache anderes oder optimaler gelöst werden können. Manche Code Konverter markieren die relevanten Stellen im Code mit Kommentaren, ein Nachbearbeiten ist also auf ieden Fall notwendig.

Beispiele dieser Stellen sind der eigene VB Namespace in der .net runtime, der zwar in einer C# Umgebung auch eingebunden werden kann, aber sehr unschön ist, da selbige Funktionen in der .net runtime ohnehin (unter anderem Namen und Parameter) abgedeckt sind. (Den VB Namespace in der .net runtime enthält viele gleichnamige VB 6.0 Methoden)

Oder auch Arrays, die in einer Sprache mit dem Index 0, in einer anderen mit dem Index 1 beainnen.

Eine Durchsicht des konvertierten Codes macht also auf jeden Fall Sinn, besonders dann, wenn der Code nicht von einem selber stammt. Hilfreich sind solche Code Konverter für einzelne Klassen oder Bereiche. Bei einer kompletten Anwendung würde ich das Grundgerüst in der neuen Sprache erstellen, und einzelne konvertierte Klassen Schritt für Schritt übernehmen.

Bei den Code Konvertern selber lassen es manche zu, eine .net Solution bzw. das Proiekt File anzugeben und damit alles inkludierte zu konvertieren, anderen beschränken sich auf einzelne Files bzw. Klassen.

Wenn bei der Konvertierung folgende Punkte beachtet werden, wird sichergestellt, dass eine Anwendung am Ende zumindest gleichwertig wenn nicht besser wird:

• Das Grundgerüst entspricht der aktuelle Vorgabe (Template und .net runtime) eines Projektes

• Durch die Codedurchsicht wird am Ende nochmals überprüft. (z.B. Objektorientiertheit)

• Markierte Codestellen werden nachbearbeitet

• Testen der übernommenen Klassen mit Unit Tests

Gedankenlose 1 zu 1 Übernahme ausschließen

# Online: (VB.net <-> C#)

- http://www.carlosag.net/Tools/CodeTranslator/Defa ult.aspx
- http://labs.developerfusion.co.uk/convert/csharpto-vb.aspx

http://codeconverter.sharpdevelop.net/Convert.asp х

#### http://converter.telerik.com/

#### Kommerzielle Produkte (VB, C#, C++, Java)

#### http://tangiblesoftwaresolutions.com/

- Instant C# converts VB code to C#
- Instant VB converts C# code to VB
- C++ to C# Converter converts C++ code to C#
- C++ to VB Converter converts C++ code to VB
- C++ to Java Converter converts C++ code to Java
- Instant C++ (C# Edition) converts C# code to C++/CLI
- Instant C++ (VB Edition) converts VB code to C++/CLI
- Instant C++ (Java Edition) converts Java code to C++/CLI
- Java to VB & C# Converter converts Java code to VB or C#
- Clear VB formats and standardizes VB NFT source code

#### Code Nachbearbeitung in der Praxis

Je nach Komplexität und Umfang des Projekts gibt es mit Code Konvertern unterschiedliche Ergebnisse, also mehr oder weniger gut übersetzte Stellen, die manuell nachbearbeitet werden müssen.

Anbei ein Beispiel einer Code Konvertierung (VB.net -> C#) mit der "Tangible Software Solutions" Anwendung, bei dem die Warnings nach der erfolgreichen Konvertierung sowohl als Zusammenfassung im Tool selber dargestellt als auch im Sourcecode als Kommentar eingefügt werden: (Bild unten)

Der nächste Schritt für den Entwickler ist es, diese Stellen zu überarbeiten. Der direkte Codevergleich zwischen VB.net und dem neu erstellten C# ist zwecks Übersichtlichkeit möglich. Dabei wird alter (VB.net) und neu Code (C#) als Gegenüberstellung in zwei Fenstern dargestellt.

Hier einige häufig auftretende Beispiele:

### 1) Form Designer File

Das Form Designer File muss nachbearbeitet werden, das Attribut von VB muss entfernt werden

namespace Sample {

[Microsoft.VisualBasic.CompilerServices.Designe rGenerated()]

public partial class Report : System.Windows.Forms.Form

#### 2) Event Handler

//INSTANT C# NOTE: Converted event handlers: this.KevUp += new

System.Windows.Forms.KeyEventHandler(ReportView er KeyUp); ReportViewer.Paint += new

System.Windows.Forms.PaintEventHandler(ReportVi ewer Paint); this.Paint += new

System.Windows.Forms.PaintEventHandler(Report P aint);

Hier wurde der Code automatisch ergänzt, das Handling hinter den neuen Events muss nachbearbeitet werden.

#### 3) My Settings / Properties. Settings

//INSTANT C# NOTE: This block was only required to support 'My.Settings' in VB.
'Properties.Settings' is used in C#:

'My Settings' wird in VB.net verwendet, um eigene Einstellungen der Anwendung zu speichern. Im Kommentar steht, was zu tun ist.

#### 4) VB.net Functions – C# Methoden / Properties

Wenn in VB.net Funktionen verwendet wurden, muss die übersetze C# Methode auf Rückgabewerte hin überprüft werden. Eine ausgedachte Businesslogik des Entwicklers bezüglich Rückgabewerte kann natürlich kein Konverter erkennen.

//INSTANT C# NOTE: Inserted the following 'return' since all code paths must return a value in C#:

return false; // Dieser Wert wurde automatisch eingefügt.

Ein Vergleich der Syntaxunterschiede zwischen VB.net / C# und Java / C# ist hier zu finden und hilft, manche Details der Sprachunterschiede besser zu verstehen.

### Java (J2SE 5.0) and C# Comparison

http://www.harding.edu/fmccown/java1\_5\_csharp\_com parison.html

#### **VB.NET and C# Comparison**

http://www.harding.edu/fmccown/vbnet csharp compa rison.html

#### Zusammenfassung Code Konvertierung

Nützlich in der Praxis

• Spart Zeit, damit wird das Rad nicht nochmals neu erfunden

 Nachbearbeitung sinnvoll bzw. notwendig (je nach Komplexität und Zustand des Codes)

• Code Konverter sind nicht dazu da, Code Richtlinien oder Formatierung (Lesbarkeit) zu verbessern oder einzuführen. Ein schlechter, unlesbarer Spagetti- oder fehlerhafter Code wird also nicht von alleine besser.

| Notes, Warnings, & ToDo Tasks |             |                                                                                                    |   |  |
|-------------------------------|-------------|----------------------------------------------------------------------------------------------------|---|--|
| lie                           | Line Number | Conneri                                                                                                    |   |  |
| Development                   | 1           | //INST/AIT CIENDITE: Formada VD.NET project laval apports                                                                                      |   |  |
| \Development\                 | 1           | //NSTANT CENOTE: Formerly VD NET project level imports                                                                                         |   |  |
| Development'                  | 200         | //NVST4NT C# NOTE: Converted event handless                                                                                                    |   |  |
| Development'                  | 13          | MINSTANT C# NOTE: Formerly VB.NET project linvel imports.                                                                                      |   |  |
| Development's                 | 1           | ANNSTANT CRINOTE Formedy VB NET project level imports                                                                                          |   |  |
| Development.                  | 13          | ANSTANT CENOTE: Former's VENET project invel imports                                                                                           |   |  |
| Development                   | 13          | //WSTANT CE NOTE: Formerly VB NET project involution                                                                                           |   |  |
| ADevelopment's                | 34          | //INSTANT CR WARNING: This conditional compliation directive cannot be used in CR                                                              |   |  |
| Development\                  | 56          | //NSTANT CII WARNING. This conditional compliation directive cannot be used in CIII                                                            |   |  |
| Development                   | 75          | ANSTANT CENDER This Mark was acknown and to support Ma Settings' in VR. Properties Settings' is used in CE                                     |   |  |
| Development                   | 1           | //NSTANT C# NOTE: Formerle VB NET connectievel imports                                                                                         |   |  |
| Development's                 | 142         | ANSTRACT CE WARRANG. CE only evaluates the one incurrent value of the "Constants' while VE NET always evaluates both values of an TF statement | 6 |  |
| \Development\                 | 230         | /MINSTANT CB NOTE: Incented the following Veham' since all code paths must taken in CB                                                         |   |  |
| Development                   | 262         | VANSTANT CENOTE: Invested the tologiest behavy since all code paths must return a value in CE                                                  |   |  |
| ADevelopment.                 | 1           | ANSTANT CENTER Formatic VENET projectional accords                                                                                             |   |  |
| Development'.                 | 74          | //INSTANT CB NOTE: Converted event handles:                                                                                                    |   |  |

Code refactoring

30

Clo

![](_page_30_Picture_0.jpeg)

Der optimale Start für Ihre 16 Bit **Mikrocontrolleranwendung!** 

![](_page_30_Picture_2.jpeg)

1 MB FLASH erlaubt auch größere Programme laufen zu lassen. Die RS232 Schnittstelle und 4fach UART stellen die komplette Verbindung zur Außenwelt des Moduls her. Das TQM167UE bietet zusätzlich den Super I/O-Contoller FDC37C669, z.B. zur Anbindung eines Floppy-Laufwerks.

Besonders einfach ist das Programmhandling. Über die mitgelieferte Download-SW können eigene Programme einfach und komfortabel auf das Modul geladen werden. Um den Einstieg in die Modulwelt zu vereinfachen, liefert TQ-Components das Starterkit zu oben beschriebenem Modul, die komplette "Plug and Play" Lösung unter der Bezeichnung STK167UE.

![](_page_30_Picture_5.jpeg)

Info bei MTM-Systeme unter www.mtm.at oder +43 1 2032814

# **Die perfekte Schutzsoftware** für Windows-PCs - umfassend und dennoch variabel!

![](_page_31_Picture_1.jpeg)

# **NOCH KOMFORTABLER!**

Mit neuen Betriebsmodi, USB-Kontrolle, Admin-ServiceKey und dem HDGUARD.master mit Lehrerkonsole

HDGUARD.master mit Lehrerkonsole und didaktischen Funktionen

- USB-Kontrolle Bildschirme dunkel/
- Internet sperren/ freischalten

![](_page_31_Picture_7.jpeg)

Nach jedem Neustart stehen die PCs in einem sauberen Originalzustand wieder zur Verfügung.

- le Hochwirksamer PC-Schutz gegen Datenverluste durch Viren oder schädigende Manipulationen
- Signifikante Reduktion von Administrationsaufwand und -kosten
- Se Arbeitet voll automatisch und restauriert den PC bei jedem Neustart
- Ständige Verfügbarkeit der PCs ohne zusätzliche Hardware ohne Desktopbeschränkungen
- 😑 🛛 Manuelle Zusatzmodi für Softwaretests oder Seminarbetrieb
- Komfortabel bei der PC-Wartung durch USB-ServiceKey, USB-Kontrolle und die zentrale Steuerung mit HDGUARD.master

# 30 Tage KOSTENFREI testen!

![](_page_31_Picture_16.jpeg)

STADLER EDV-Dienstleistungs- und Handelsges.m.b.H. Welschgasse 3/1/7, A-1230 Wien Tel: +43 (0) 1 865 3990-0, Fax: +43 (0) 1 865 3990-123 Kontakt: office@systemsoftware.at Internet: www.systemsoftware.at